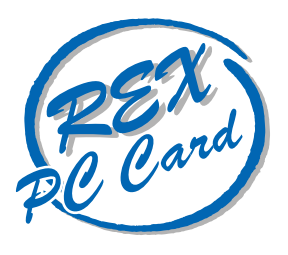

LAN PC Card

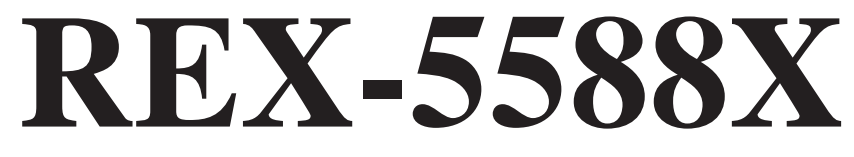

PCMCIA 2.1/JEIDA 4.2対応 ユーザーズマニュアル

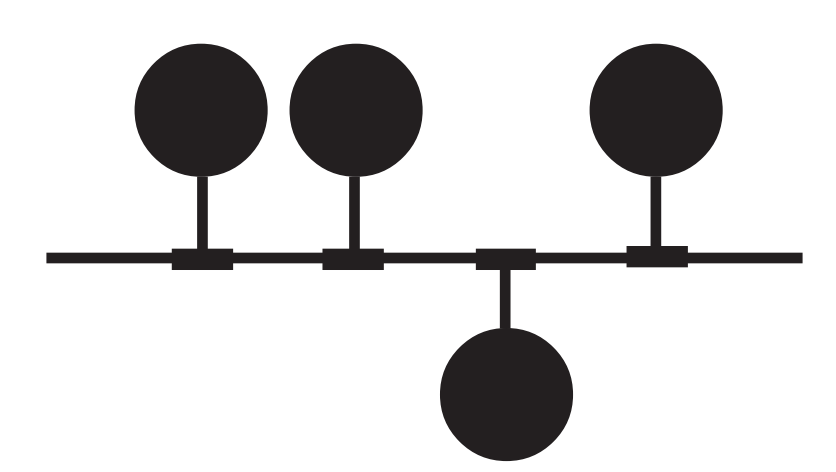

1997年4月 第1.1版

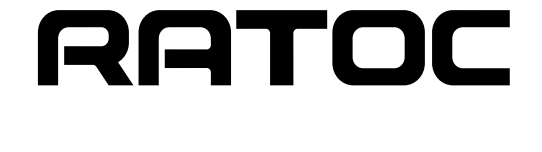

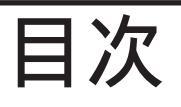

| はじめに<br>ご注意<br>カード取り扱い上の注意<br>製品に関するお問い合わせ | 1<br>1<br>1<br>2 |
|--------------------------------------------|------------------|
| 第1章 REX-5588シリーズについて<br>対応パソコン             | 3<br>3           |
| 対応OS (オペレーティングシステム)                        | 3                |
| 付属品                                        | 4                |
| 付属ソフトワェア                                   | 4                |
| 制限                                         | 4                |
| 第 2 章 LAN PCカードのセットアップ                     | 6                |
| PCカードスロットの電源供給の確認                          | 6                |
| オートパワーダウン機能での注意                            | 6                |
| LAN PCカードのPCカードスロットへの装着                    | 6                |
| FDDがPCカードスロット接続の場合                         | 6                |
| LANケーブルの接続                                 | 7                |
| HUBへの接続                                    | 7                |
| HUBまでの距離が離れている場合                           | 7                |
| 第 3 章 Windows95でのインストール                    | 8                |
| ドライバのインストール(新しいハードウェア)                     | 8                |
| ドライバのインストール(デバイスドライバウイザード)                 | . 10             |
| ドライバの確認                                    | . 14             |
| LAN PCカードの取り外し                             | 15               |
| デバイス使用許可の切り替え(新しいハードウェア)                   | . 16             |
| デバイス使用許可の切り替え(デバイスドライバウイザード)               | . 17             |
| リソースの変更                                    | . 18             |
| ドライバの削除                                    | . 19             |
| ドライバの再インストールの手順                            | 19               |
| デバイスツリーからの削除                               | . 19             |
| ドライバファイルとINFファイルの削除                        | 19               |
| レジストリの削除                                   | . 20             |

| 第4章 Client32 for Windows95でのインストール      | 21 |
|-----------------------------------------|----|
| Client32システムのインストール                     | 21 |
| Client32インストーラの起動                       | 21 |
| 仮のドライバ選択                                | 22 |
| ネットワークの設定                               | 22 |
| 接続するサーバ情報の設定                            | 23 |
| Client32ファイルのコピー                        | 24 |
| システムの再起動                                |    |
| REX-5588ドライバのインストール                     | 25 |
| ドライバのインストール(新しいハードウェア)                  | 25 |
| ドライバのインストール(デバイスドライバウイザード)              |    |
| NetWareログイン                             |    |
| 第5章 WindowsNT3.5xでのインストール               |    |
| ドライバのインストール                             | 31 |
| ネットワークアダプタのインストール                       |    |
| ネットワークアダプタの設定                           |    |
| インストール後の確認                              |    |
| 「Pcmcia」項目が「実行中」ではない、または無い場合            |    |
| 「REX-5588 アダプタドライバ」項目が「実行中」ではない場合       | 35 |
|                                         |    |
| 第6章 WindowsN14.0 Cのインストール               |    |
| ドライバのインストール                             |    |
| ネットワークの設定                               |    |
| ネットワークアダブタの登録                           |    |
| 使用ブロトコルの設定                              |    |
| 使用ネットワークサービスの設定                         |    |
| コンボーネントのインストールと設定                       |    |
| ネットワークの起動                               |    |
| システムの冉起動                                |    |
| インストール後の催認                              |    |
|                                         |    |
| 'Pcmcia」項目が'実行中」ではない、または無い場合            |    |
| 'REX-5588 アタ フ タト ライハ 」項目が ' 実行中」ではない場合 | 44 |
| 第7章 付録                                  | 45 |
| LAN PC カードの仕様                           | 45 |
| Windows95/WindowsNT以外で使用する場合            |    |
| デスクトップパソコンでREX-5588シリーズを使用する場合          |    |

このたびはREX-5588X PC Card LANアダプタをお買い上げ頂き誠にありがとうございます。 この製品はネットワーク環境をノートパソコンで実現できるように設計されたPCMCIAスロット 専用のLAN PCカードです。今後も各ドライバのバージョンアップなど、より一層のサポートを充 実していきますので末永くご愛用賜りますようお願い申し上げます。

本書は、REX-5588シリーズの導入ならびに運用方法を説明したマニュアルです。REX-5588シ リーズを正しくお使い頂くため、ご使用の前に必ず本書をよくお読みください。

また、添付ディスクに入っているREADMEファイルには本マニュアルに記載できなかった情報 がありますので合わせてご覧ください。最新の動作検証機種、ドライバについては弊社サポート センターまでお問い合わせください。

ご注意

本書の内容に関しては、将来予告なしに変更することがあります。

本書の内容につきましては万全を期して作成しましたが、万一ご不審な点や誤りなどに お気づきになりましたらご連絡願います。

運用の結果につきましては、責任を負いかねますので、予めご了承願います。

本製品の保証や修理に関しては、添付の保証書に記載されております。必ず内容をご確認の 上、大切に保管してください。

本製品および本製品付属のマニュアルに記載されている名称・会社名および製品名は、各社の商標または登録商標です。

カード取り扱い上の注意

カードやケーブルの分解や改造等は絶対に行わないでください。

カードやケーブルを無理に曲げる、落とす、傷つける、上に重いもの載せる等は行わないでく ださい。

ケーブルを抜くときは、コネクタ両側の突起を押しながら抜いてください。

パソコン本体にカードを装着して移動する場合、付属のケーブルは必ずカードから取り外して ください。

カードは電子機器ですので静電気を与えないようにしてください。

ラジオやテレビ、オーディオ機器の近くでは高周波の信号により、ノイズを与えることがあります。 モーターなどノイズを発生する機器の近くでは誤動作することがありますので、必ず離してご 使用ください。

煙がでたり、変な臭いがする場合は、ただちにパソコン本体や周辺機器の電源を切り、電源 ケーブル等もコンセントから抜いてください。またパソコン本体からカードも抜いてくださ い。必ず販売店または弊社サポートセンターまでご連絡ください。

カードが濡れた場合、ショートによる火災や感電の恐れがあるため使用しないでください。また、必ず販売店または弊社サポートセンターまでご連絡ください。

本製品を保管する場合、次のような場所での保管は避けてください。

直射日光の当たる場所や異常に温度が高くなる場所、暖房器具の近く

温度差の激しい場所、チリやほこり、湿気の多い場所

振動や衝撃の加わる場所

スピーカ等の磁気を帯びたものの近く

製品に関するお問い合わせ

本製品に関するご質問等がございましたら、下記まで電話、手紙またはFAXでお問い合わせください。

ラトックシステム株式会社 サポートセンター

〒556 大阪市浪速区敷津東1-6-14 朝日なんばビル TEL 06-633-6766

<u>土日祝を除く月~金の10:00~17:00</u>

FAX 06-633-3553 FAXでの受け付けは24時間行っております。

また、NIFTY Serveの以下のフォーラムでも受け付けております。

NIFTY Serve PC Vendor STATION E (SPCVE) 電子会議室8番「ユーザサポート」

今後はインターネットのホームページでも最新の情報などをお届けしていく予定です。是非ご 覧ください。

> ラトックシステムのホームページアドレス http://www.rexpccard.co.jp

お問い合わせの際には、最後のページの「質問用紙」に必要事項を記入の上、上記FAX番号まで お送りください。折り返し弊社より電話またはFAXにて回答させて頂きます。

また、ご質問に対する回答は上記営業時間内の処理となりますのでご了承ください。

ご質問の内容によってテスト・チェック等の関係上、時間がかかる場合がありますのでご了承ください。

サポートに関する物品の送料等はお客様負担となりますので、予めご了承ください。

# 第1章 REX-5588シリーズについて

REX-5588シリーズはOADG仕様のパーソナルコンピュータ、日本電気株式会社製(NEC)パーソ ナルコンピュータPC98NOTEシリーズのPCMCIA 2.1/JEIDA 4.2以降のPCカードスロットに装 着するように設計された、PCカード型のLANアダプタです。

本カードは、LAN(ローカルエリアネットワーク)で標準となっているIEEE802.3(draft10)準拠の通 信ポートを装備しており、以下の特徴があります。

PCMCIA2.1/JEIDA 4.2仕様のPCカードスロット内に装着するため、ノート型パソコンの省スペース性を損なうことなくネットワークが使用できます。

本カードから接続ケーブルを外すだけでパソコンを移動できるため、ネットワークとの接続・ 取り外しが簡単で、ノート型パソコンの携帯性を損ないません。

カードと接続ケーブルの接続部には脱落防止ロックが付いており、不用意な断線がないため ネットワークを安心してご使用いただけます。

新開発のLANコントローラチップの採用により低消費電力を実現。バッテリ駆動時の負担を軽減します。

#### 対応パソコン

本製品は、PCMCIA 2.1/JEIDA 4.2以降のPCカードスロットを装備している以下のパソコンに 対応しています。

・Windows95またはWindowsNTが動作するPC/AT 100%互換機

・Windows95またはWindowsNTが動作するNEC PC-9821シリーズ

・Windows95が動作するEPSON PC-486/586 Noteシリーズ

ただし、一部の機種では制限があったり正常に動作しない場合もありますので、メーカ名・機種 型番の詳細については弊社サポートセンターに直接ご確認ください。

#### 対応OS (オペレーティングシステム)

本製品は、以下のOS(オペレーティングシステム)に対応しています。

・Microsoft Windows95 PC/AT互換機対応

- ・Microsoft Windows95 PC-9800シリーズ対応
- ・Microsoft Windows95 EPSON PCシリーズ(98互換機)対応
- ・Microsoft WindowsNT 3.5 PC/AT互換機対応
- ・Microsoft WindowsNT 3.51 PC/AT互換機対応
- ・Microsoft WindowsNT 4.0 PC/AT互換機対応
- ・Microsoft WindowsNT 3.51 PC-9821シリーズ対応
- ・Microsoft WindowsNT 4.0 PC-9821シリーズ対応

#### 付属品

| 本製品にはLANアダプタ以外に以下のものが付属しています。 |     |  |
|-------------------------------|-----|--|
| 10BASE-Tコネクタ付ケーブル(1.5m)       | × 1 |  |
| 10BASE-Tケーブル延長用コネクタ           | × 1 |  |
| ドライバソフトウェア(注1)                | × 1 |  |
| マニュアル                         | × 1 |  |
| ご愛用者登録カード(はがき) / 保証書(注2)      | × 1 |  |

 (注1).フロッピーディスクの媒体は3.5インチ1.44MBです。
 (注2).ご愛用者登録カードは保証書を切り離した後、必要事項を記入の上必ずご 返送ください。ご返送頂けない場合、バージョンアップなどのサポートサービスは 受けられませんのでご注意ください。

付属ソフトウェア

本製品に付属のフロッピーディスクには次のソフトウェアが含まれています。

Windows95用 NDISドライバ

Client32 for Windows95用 386ODIドライバ

WindowsNT 3.5x/4.0用 NDISドライバ

フロッピーディスク内のディレクトリ階層構造やファイル名については同ディスク内のREADME ファイルをノートパッド等を使用して確認してください。

READMEファイルにはマニュアルに記載できなかった最新情報がありますので 必ずご覧ください。

#### 制限

本製品はWindows95・WindowsNT専用モデルとなっているため、他のOSで使用する場合は別 売りのドライバセット「REX-88A」をご購入ください。詳しくは「第7章 付録」の「Windows95/ WindowsNT以外で使用する場合」を参照してください。

# 第2章 LAN PCカードのセットアップ

LAN PCカードをネットワークに接続して使用するには次のインストール作業が必要です。

1、LAN PCカードを装着する。 Windows95またはWindowsNTを起動して、LAN PCカードをパソコン本体のPCカー ドをスロットへ装着します。詳しくはこの章の「LAN PCカードの装着」をご覧ください。

# L

2、必要なドライバを登録をする。 添付フロッピーからドライバを読み込ませます。詳しくは、「第3章 Windows95でのイ ンストール」「第5章 WindowsNT3.5Xでのインストール」「第6章 Windows NT4.0 でのインストール」をご覧ください。

# L

LANケーブルの接続
 使用するサーバ・HUB等への接続を行います。詳しくはこの章の「LANケーブルの接続」をご覧ください。

4、Windows95の再起動

Windows95またはWindowsNTを再起動してください。

ご使用になる環境によりましては、本書の手順通りインストールできない場合もありますので予 めご了承ください。

NetWare Client32 for Windows95でLAN PCカードを使用する場合は、 先にClient32 for Windows95をインストールする必要があります。 詳しくは「第4章 Client32 for Windows95でのインストール」を参照してください。 PCカードスロットの電源供給の確認

PCカードスロットの電源供給のオン・オフ設定ができる機種では、電源が供給されるような設定 になっていることを確認してください。

多くの機種では、この設定はセットアップやパワーセーブ機能の中の項目にあります。例えば IBM ThinkPadでは、[ThinkPad機能設定]プログラムの[カードスロット]項目で[電源供給する]に なるように設定します。

PCカードスロットに電源が供給されていない状態では、PCカードが全く使用できませんのでご注意ください。

オートパワーダウン機能での注意

ノートパソコンでは、設定された時間内に何も操作がなかった場合に自動的にパソコン本体の 電源を落とす機能(オートパワーダウン機能)を備えたものがあります。パソコンの機種によって は、この機能が働いた時にPCカードスロットへの電源供給も止める場合があります。仮にREX-5588でネットワークに接続中にこのような状態なると、再びPCカードスロットに電源が供給さ れてもサーバへアクセスできない状態になったり、ネットワーク障害を引き起こす可能性があり ます。またNetWareサーバに接続している場合、約15分クライアントが応答しない時には接続が 切り放されます。このような不具合を回避するためには、必ずオートパワーダウン機能が働かな いようにパソコン本体を設定してください。

#### LAN PCカードのPCカードスロットへの装着

Windows95を起動し、パソコン本体付属のマニュアルに従ってREX-5588をPCカードスロット に装着してください。通常の場合、PCカードの「REX-5588」と表記されている面を上にしてゆっ くりと水平に挿入します。Windows95で初めてREX-5588を装着した場合、「新しいハート・ウェア」ウ インドウが表示されます。この場合、後述第3章内の「ドライバのインストール(新しいハードウェ ア)」の説明に従って本製品添付フロッピーディスクからドライバを読み込ませてください。また 「デバイス ドライバ ウイザード」ウインドウが表示される場合もあります。この場合、後述第3章内の「ド ライバのインストール(デバイスドライバウイザード)」の説明に従ってください。

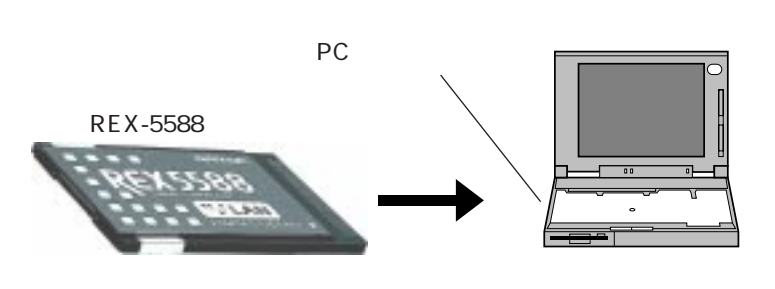

FDDがPCカードスロット接続の場合

PCカードスロットが1スロットでしかもフロッピーディスクドライブがPCカード接続のパソコンでは、直接フロッピーディスクからのインストールはできません。この場合、REX-5588をPCカードスロットへ装着する前に、予め本製品添付のフロッピーディスクの内容をパソコン本体内蔵のハードディスクへコピーします。その後、REX-5588を装着してパソコン本体内蔵のハードディスクからドライバを読み込ませてください。

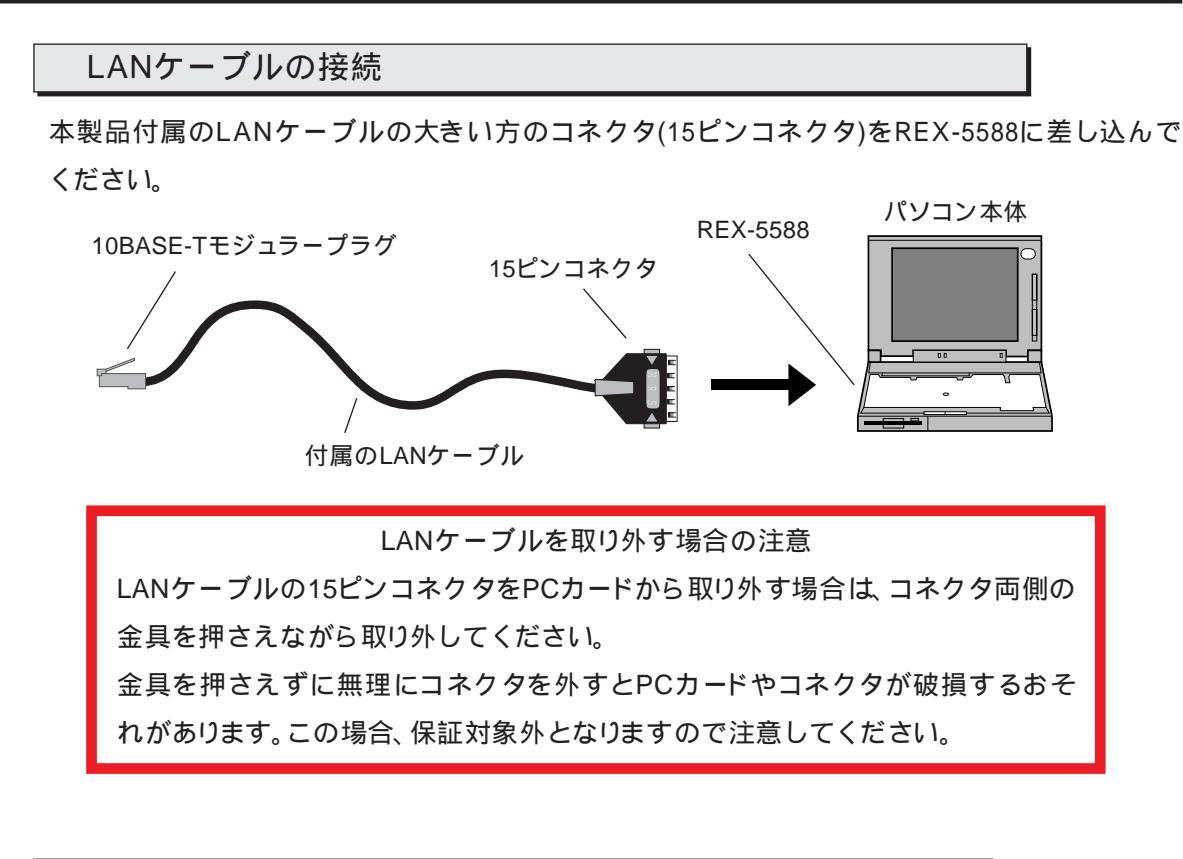

HUBへの接続

本製品付属のLANケーブルのモジュラープラグ部を、HUBの10BASE-Tポートに接続します。そのまま、「カチッ」と音がするまで確実に差し込みます。最後まで差し込まれるとそのままケーブルは固定されます。 10BASE-Tモジュラープラグ

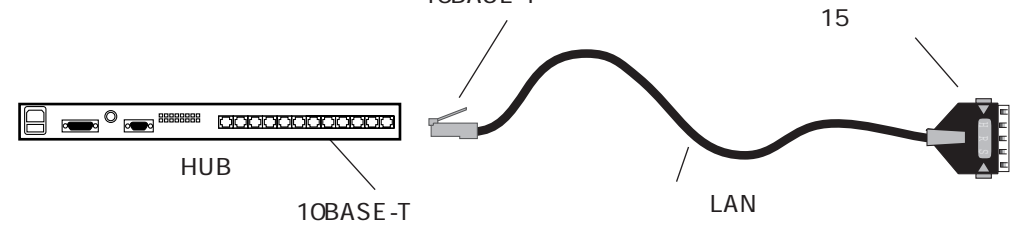

HUBまでの距離が離れている場合

使用するHUBまでの距離が離れている時、本製品付属のLANケーブルでは届かない場合があります。この場合は本製品付属の10BASE-T延長用コネクタと別売の10BASE-Tケーブルを使用してHUBと接続してください。

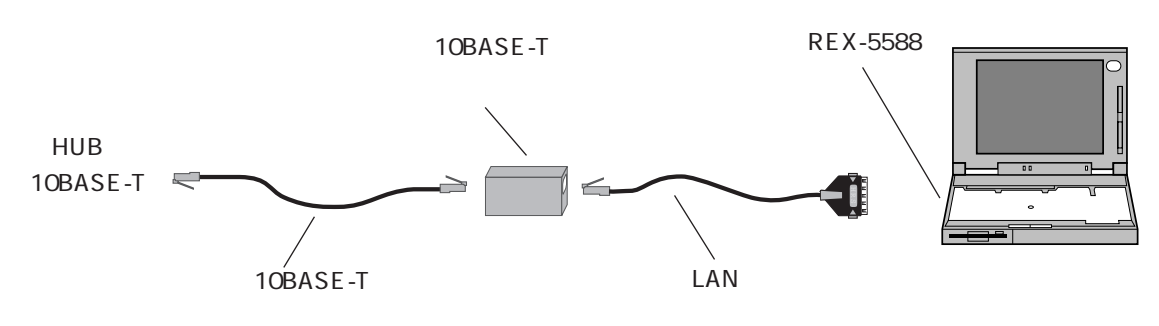

### 第3章 Windows95でのインストール

ここではWindows95上でREX-5588シリーズを使用する場合のインストール方法を示します。 まずご使用のパソコンにWindows95をインストールしてください。インストール方法はWindows95のインストールガイド等を参照してください。また、本書以外にもWindows95に含まれ るREADMEファイルやHELPファイルでPCカード、ネットワークに関する記述があります。そちら の方も合わせてご覧ください。

ドライバのインストール(新しいハードウェア)

LAN PC Card REX-5588シリーズをWindows95で使用する場合の実際のインストール手順を 示します。(このインストール手順はDOS/V機を想定して記述してあります) ここではWindows95上でREX-5588シリーズをインストールする場合に「新しいハードウェア」ウイ ンドウが表示される場合のインストール方法について説明します。

(1).ご使用のパソコンでWindows95を起動し、PCカードスロットへREX-5588を挿入します。このとき新しいハードウェアを登録するためのウインドウが表示されます。

このとき「デバイス ドライバ ウイザード」ウインドウが表示される場合、後述の「ドライバのインス トール(デバイスドライバウイザード)」の説明に従ってください。

ここで「ハードウェアの製造元が提供するドライバ」を選択して「OK」ボタンをクリックします。

| 新しいハートウェア                                                                                                    | ? × |
|----------------------------------------------------------------------------------------------------|-----|
| PCMCIA LAN MBH10304 ES- 01                                                                                                   |     |
| 新しいハートウェア用にインストールするトライハを選択してください。                                                                                            |     |
| <ul> <li>C Windows 標準のドライバ(W)</li> <li>● ハートウェアの製造元が提供するドライバ(M)</li> <li>● 一覧から選ぶ(S)</li> <li>● ドライバをインストールしない(D)</li> </ul> |     |
| OK キャンセル ヘルフ ( <u>H</u> )                                                                                                    |     |

(2).次にドライバの入ったディスクを指定するウインドウが表示されます。ここで本製品に付属しているドライバディスクをフロッピードライブに挿入し、「配布ファイルのユピー元」欄にディスクを 挿入したドライブ名とディレクトリ名を入力して「OK」をクリックします。ディレクトリ名は以下 のように指定します。

| 使用パソコン          | ディレクトリ名      |
|-----------------|--------------|
| PC AT互換機(DOS/V) | ¥AT          |
| PC-98シリーズ       | ¥98          |
| PC-9821Ne       | ¥98¥PC9821NE |
| EPSON 98互換機     | ¥EP          |

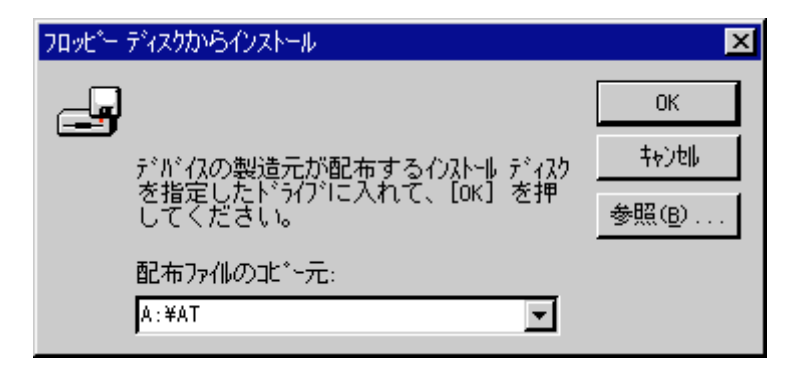

パソコン本体がPC-9821Neの場合のみ「¥98¥PC9821NE」を指定してください。 「¥98」を指定した場合、動作の保証は致しかねます。(この指定はPC-9821Neの場 合のみで、PC9821Ne2、Ne3の場合は。「¥98」を指定します) また、パソコン本体がPC-9821Ne以外の時に「¥98¥PC9821NE」を指定した場合 も動作の保証は致しかねます。

- (3).ドライブ名とディレクトリ名を指定し、「OK」をクリックすると自動的にドライバが読み込まれ ます。現在、ネットワーククライアント・プロトコルなどの必要なドライバ・設定等が登録されて いる場合、この時点でネットワークが使用可能になります。
- (4).初めてネットワークをインストールしたときなどは、コンピュータ名・ワークグループ名等を 設定するウインドウが表示されます。次に「ファイルのコピー」ウインドウが表示され、Windows95 のCD-ROMを要求してきます(Windows95のシステムフロッピーディスクを要求する場合も あります)。この場合も表示されたメッセージに従ってください。

| ንァብルのコピー                                                      | ×                       |
|---------------------------------------------------------------|-------------------------|
| ┌──┳ Windows 95 CD-ROM 上のファイル<br>┌──┳ netapi.dll が見つかりませんでした。 | ОК                      |
| <br>Windows 95 CD-ROM を選択したドライブに<br>入れて、[OK] を押してください。        | 4+)t                    |
| ファイルのコピー元( <u>0</u> ):<br><mark>タ::¥</mark>                   | <u>スキップ(§)</u><br>詳細(D) |

Windows95プレインストールモデルのパソコンの場合、「C:¥Windows¥Options¥Cabs」というディレクトリ名を指定してください。

(5).CD-ROMやフロッピーを読み込ませた場合、以下のようなコピー状況を示すウインドウが表

| _    |   |     |   |    |  |
|------|---|-----|---|----|--|
| 15   | オ | n   | Ŧ | ਰ  |  |
| ~1 ^ | 5 | 1 4 | 5 | 70 |  |

| ファイルのユビー                                                            |
|---------------------------------------------------------------------|
| 」に°~元:<br>Windows 95 CD-ROM<br>」に°~先:<br>C:¥WIN95¥SYSTEM¥mapi32.dll |
| 6%                                                                  |
| <u>(</u>                                                            |

(6).また下のように再起動を要求してきた場合も、指示に従って再起動してください。

| システム設定 | 定の変更 🛛 🔀                                             |
|--------|------------------------------------------------------|
| ৃ      | 新しいハートウェアの設定を完了するには、コンピュータを再起動してください。<br>今すぐ再起動しますか? |
|        | <u>() ぱい() しいえ(N)</u>                                |

ドライバのインストール(デバイスドライバウイザード)

LAN PC Card REX-5588シリーズをWindows95で使用する場合の実際のインストール手順を示します。(このインストール手順はDOS/V機を想定して記述してあります)

ここではWindows95上でREX-5588シリーズをインストールする場合に、「デバイス ドライバ ウイザー ド」ウインドウが表示される場合のインストール方法について説明します。

(1).ご使用のパソコンでWindows95を起動し、PCカードスロットへREX-5588を挿入します。このとき「デバイストライバウイザート」ウインドウが表示されます。ここで本製品に付属しているドライバディスクをフロッピードライブに挿入し「次へ >」をクリックします。

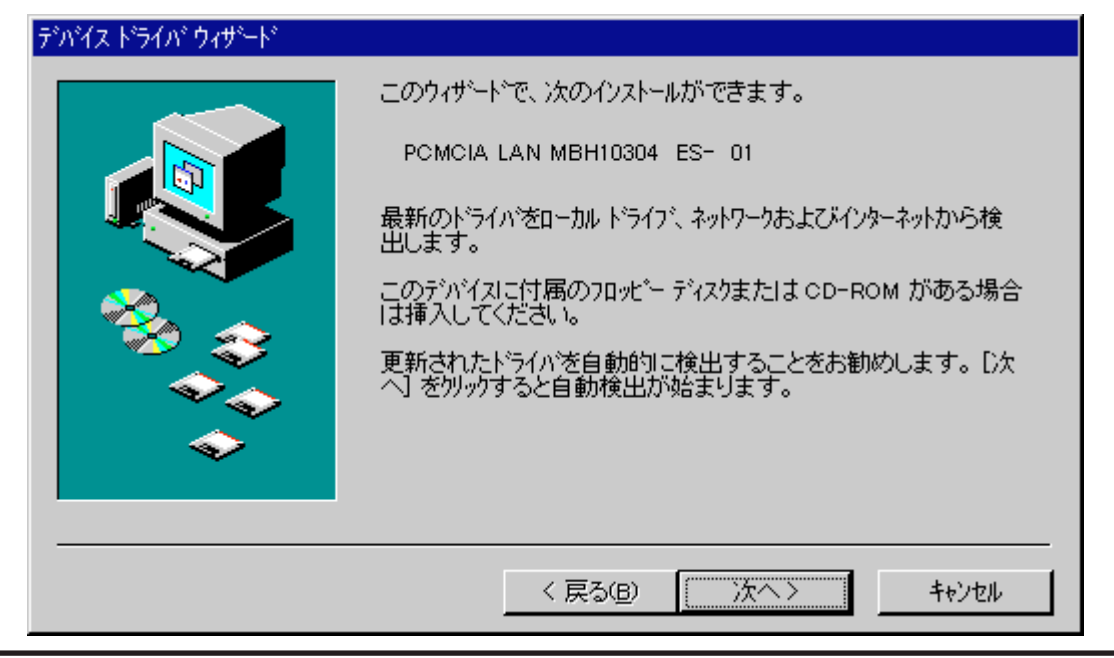

(2)、このとき「このデバイス用のドライバが見つかりませんでした。」等のメッセージが表示されますので、ここでは「場所の指定(<u>O</u>)…」をクリックします。

| デバイス ドライバ ウィザード |                                                                                                    |
|-----------------|----------------------------------------------------------------------------------------------------|
|                 | このテンバイス用のドライバが見つかりませんでした。<br>ドライバをここでインストールしない場合 よ、[完了] を夘ックします。 自<br>分でドライバを検索する場合 よ、[場所の指定] を夘ックします。 自<br>動検索を始めるにこよ、[戻る] を押してください。 |
| ► <b>*</b>      | 場所の指定()                                                                                                    |
|                 | < 戻る(B) 完了 キャンセル                                                                                                    |

(3).下のウインドウが表示されたら実際にドライバのあるディレクトリを指定します。「場所(<u>L</u>)」に ドライブ名とディレクトリ名を入力して「OK」をクリックします。ディレクトリ名は以下のように 指定します。

| 場所の指定                                          | ×              |
|------------------------------------------------|----------------|
| 使用するドライハがあるフォルタ宅を入力してください。 [参照] をワリックするとフォルタの検 | 索ができます。        |
| 場所( <u>L</u> )<br>A:¥AT                        | 参照( <u>R</u> ) |
| ОК                                             | キャンセル          |

| 使用パソコン          | ディレクトリ名 |
|-----------------|---------|
| PC AT互換機(DOS/V) | ¥AT     |
| PC-98シリーズ       | ¥98     |

(4).指定のディレクトリを検索した後、下のウインドウが表示されます。ここで「Network PC Card REX-5588 for DOS/V」と表示されていることを確認して「完了」をクリックします。このウイ ンドウや「Network PC Card REX-5588 for DOS/V」が表示されない場合、正しく「場所の 指定(<u>O</u>)…」を入力し直してください。

| デバイス ドライバ ウィザード |                                                                     |
|-----------------|---------------------------------------------------------------------|
|                 | このデバイス用の更新されたドライバが見つかりました。                                          |
|                 | Network PC Card REX-5588 for DOS/V                                  |
|                 | このドライバを使用する場合は、[完了] を押してください。 別の<br>ドライバを検索したい場合は、[場所の指定] を押してください。 |
|                 | at                                                                  |
| <b>~</b>        | 場所の指定()                                                             |
|                 |                                                                     |
|                 | < 戻る(B) 完了 キャンセル                                                    |

(5).ネットワークのインストールが開始されWindows95のCD-ROMを要求してきます。この場合 表示されたメッセージに従ってください。ファイルのコピー中等は下のウインドウが表示され ます。

| ディスクの挿  | کم اللہ کا میں کرنے کی کرنے کی کرنے کی کرنے کی کرنے کی کرنے کی کرنے کی کرنے کی کرنے کی کرنے کی کرنے کی کرنے کی ک<br>مرکز کر کرنے کی کرنے کی کرنے کی کرنے کی کرنے کی کرنے کی کرنے کی کرنے کی کرنے کی کرنے کی کرنے کی کرنے کی کرنے کی | ¢ |
|---------|----------------------------------------------------------------------------------------------------|---|
| 8       | "Windows 95 CD-ROM" うへルの付いたディスクを挿入して [OK] を<br>押してください。                                                                                                    |   |
|         | OK                                                                                                    |   |
|         |                                                                                                    |   |
| ファイルのコピ | <u>*-</u>                                                                                                    |   |
| 北~元     |                                                                                                    |   |
| Windows | ₅ 95 CD-ROM                                                                                                    |   |
| 北~先     |                                                                                                    |   |
| C:¥WIN9 | 95¥SYSTEM¥netbeui.vxd                                                                                                    |   |
|         | 34%                                                                                                    |   |
|         | <u> キャンセル</u>                                                                                                    |   |

(6).ファイルのコピー中に下のウインドウが表示されたら、先程入力したディレクトリをもう一度 入力し「OK」をクリックします。

| ファイルのコ | t*-                                                  | ×                                |
|--------|------------------------------------------------------|----------------------------------|
| _      | Windows 95 CD-ROM 上のファイル REX5588.SYS<br>が見つかりませんでした。 | ОК                               |
|        | Windows 95 CD-ROM を選択したドライバに入れ<br>て、[OK] を押してください。   | キャンセル                            |
|        | ファイルのユビー元( <u>©</u> ):<br>D:¥WIN95                   | <u>スキップ(S)</u><br>詳細( <u>D</u> ) |

(7).下のウインドウが表示されたら指示に従い再起動してください。現在、ネットワーククライア ント・プロトコルなどの必要なドライバ・設定等が登録されている場合、この時点でネットワー クが使用可能になります。

| システム設定 | の変更 ×                                     |
|--------|-------------------------------------------|
| ?      | 新しいハートウェアの設定を完了するには、コンピュータを再起動してく<br>ださい。 |
| •      | 今すぐ再起動しますか?                               |
|        |                                           |

このバージョンのWindows95では「デバイス使用許可の切り替え」の項目が少し 違います。この項目については、後述の「デバイス使用許可の切り替え(デバイス ドライバウイザード)」を参照してください。それ以外の項目について(「ドライバの 確認」、「リソースの変更」、「LAN PCカードの取り外し」、「ドライバの削除」、「ドラ イバの再インストールの手順」)は同様です。

#### ドライバの確認

ドライバが正しくインストールされているかの確認は以下の手順で行います。

(1).コントロールパネルのシステムを開きます。

「スタート」メニューから「設定(<u>S</u>)」「コントロールパネル(<u>C</u>)」を選択し、コントロールパネル中の「システム」 をダブルクリックします。

(2).デバイスマネージャを開きます。

「システムのプロパティ」ウインドウから「デバイスマネージャ」タグをクリックしてください。デバイスツ リー表示に切り替わります。この中に「ネットワークアダプタ」がありますので、この項目の左の「+」を クリックして「Network PC Card REX-5588 for DOS/V」が表示されていることを確認しま す。

| ୬ステムのプロパティ <u>?</u> ×                                                                                                    |
|----------------------------------------------------------------------------------------------------|
| 情報 デバイスマネージャ ハードウェア環境 ハウォーマンス                                                                                                    |
| ● 種類別に表示①                                                                                                    |
| $ \begin{array}{c} & 1 \\ & 1 \\ & 1 $ |
| 7 <sup>°</sup> ロハ <sup>°</sup> ティ( <u>R</u> ) 更新( <u>F</u> ) 削除( <u>E</u> ) 印刷( <u>N</u> )                                                                                                    |
| ОК <b>キ</b> ャンセル                                                                                                    |

登録されていない場合は次の確認をします。

「その他のデバイス」・「不明なデバイス」等の項目の左の「+」をクリックして、誤って「Network PC Card REX-5588 for DOS/V」が登録されていないかを確認します。ここに登録されている 場合は全ての「Network PC Card REX-5588 for DOS/V」を削除します。その後、ドライバ の再登録を後述の「ドライバの再インストールの手順」に従って行ってください。

(3).「ネットワークアダプタ」の項目に「Network PC Card REX-5588 for DOS/V」が二つ以上登録されている場合も、全ての「Network PC Card REX-5588 for DOS/V」を削除します。その後、ドライバの再登録を後述の「ドライバの再インストールの手順」に従って行ってください。

(4).「Network PC Card REX-5588 for DOS/V」項目の先頭のアイコンに「!」・「×」・「?」表示 があるかを確認します。

「×」表示がある場合、デバイスが使用できないように設定されています。この場合、後述の 「デバイス使用許可の切り替え」に従ってデバイスを使用可能に設定してください。

「!」表示がある場合、リソースが競合しています。この場合、後述の「リソースの変更」に従って リソースを設定してください。

LAN PCカードの取り外し

LAN PCカードを取り外す場合、Windows95のタスクバーにあるPCカードのアイコン「Network PC Card REX-5588 for DOS/Vの中止」を選択します。(タスクバーにあるPCカードのアイコ ンを右クリックすると「Network PC Card REX-5588 for DOS/Vの中止」が表示されますの で、さらにカーソルを移動して表示を反転しクリックします。)

| Network PC Card REX-5588 for | ・DOS/V の中止 |
|------------------------------|------------|

しばらくすると「このデバイスは安全に取り外せます。」と表示されますので、このあとでLAN PC カードを取り外してください。

| Network F | °C Card REX-5588 for DOS/V 📃 👂 | ĸ |
|-----------|--------------------------------|---|
| ٩         | このデバイスは安全に取りはずせます。             |   |
|           | OK                             |   |

デバイス使用許可の切り替え(新しいハードウェア)

ここではREX-5588シリーズの使用許可を切り替える方法を説明します。ただし、ここで説明す るのはREX-5588シリーズをインストールした際に「新しいハードウェア」ウインドウが表示される Windows95を使用している場合のものです。

- (1).前項の「ドライバの確認」と同様に、システムのデバイスマネージャのネットワークアダプタ・ 「Network PC Card REX-5588 for DOS/V」を表示してください(前項を参照してください)。
- (2).「Network PC Card REX-5588 for DOS/V」項目をダブルクリックしてプロパティウインド ウを開きます。

| Network PC Card REX-5588 for DOS/Vのプロパティ ?! 🔀 |
|-----------------------------------------------|
| 情報 リソース                                       |
| Network PC Card REX-5588 for DOS/V            |
| デッバイスの種類: ネットワーク アダブ %                        |
| 製造元 : RATOC System Inc.                       |
| ハート・ウェアのハーション: 情報なし                           |
| 「デバイスの状態                                      |
|                                               |
| 「デバイスの使用                                      |
| このデバイスを使用する設定のチェックボックスに印を付けてください。             |
| Undocked (使用中)                                |
|                                               |
| ОК <b>キ</b> ャンセル                              |

(3).このウインドウの「デバイスの使用」項目内に「 Undocked (使用中)」チェックボックスがあり ます。このチェックを切り替えてデバイス(ネットワークアダプタ)の使用許可を決定します。 チェックを付けた場合はデバイスは使用できる状態になります。チェックを消した場合はデバ イスは使用できません。 デバイス使用許可の切り替え(デバイスドライバウイザード)

ここでもREX-5588シリーズの使用許可を切り替える方法を説明します。ただし、ここで説明するのはREX-5588シリーズをインストールした際に、「デバイス ドライバ ウイザード」ウインドウが表示されるWindows95を使用している場合のものです。

- (1).コントロールパネルのシステムを開きます。
   「スタート」メニューから「設定(S)」「コントロールパ<sup>°</sup>ネル(C)」を選択し、コントロールパネル中の「システム」
   をダブルクリックします。
- (2)「第3章Windows95でのインストール」の「ドライバの確認」と同様に、システムのデバイスマネージャのネットワークアダプタ・「Network PC Card REX-5588 for DOS/V」を表示して ください。
- (3).「Network PC Card REX-5588 for DOS/V」項目をダブルクリックしてプロパティウインド ウを開きます。

| Network PC Card REX-5588 for DOS/Vのプロパティ                                                                  | ? × |
|----------------------------------------------------------------------------------------------------|-----|
| 情報 ドライハーリソース                                                                                              |     |
| Network PC Card REX-5588 for DOS/V<br>デバイスの種類: ネットワークアタブタ<br>製造元: RATOC System Inc.<br>ハードウェアのバージョン: 情報なし |     |
| ーデバイスの状態                                                                                                  |     |
| - デバイスの使用                                                                                                 |     |
| ОК                                                                                                    | N I |

- (4).このウインドウの「デバイスの使用」内にある項目のチェックボックスを切り替えてデバイス (REX-5588)の使用許可を決定します。
  - 「 このハードウェア環境で使用不可にする」のチェックを付けた場合はデバイスは使用できません。チェックを消した場合はデバイスは使用できる状態になります。
  - 「 すべてのハードウェア環境で使用する」のチェックを付けた場合は使用できる状態になりま す。チェックを消した場合はデバイスは使用できません。

リソースの変更

(1).前項の「デバイス使用許可の切り替え」と同様に、ネットワークアダプタのプロパティウインドウを表示(前項を参照してください)し、上部の「リソース」タグをクリックします。

| Network PC Card REX- | 5588 for DOS/Vのプロパティ       | ? × |
|----------------------|----------------------------|-----|
| 情報 リソース              |                            |     |
| Network              | PC Card REX-5588 for DOS/V |     |
| リソースの設定( <u>R</u> ): |                            |     |
| リソースの種類              | 設定                         |     |
| 🛄 ነ/୦ ポート ፖኑንレス      | 0280 - 029F                |     |
| IRQ                  | 15                         |     |
| メモリの)範囲              | 000C8000 - 000C8FFF        | _   |
| 設定の登録名(B):           | 基本設定 0000                  | -   |
| 設定の変更に               | ) 🔽 自動設定(11)               |     |
|                      |                            |     |
| 競合するデバイス:            |                            |     |
| 競合なし                 |                            |     |
|                      |                            |     |
|                      |                            | -   |
|                      |                            | _   |
|                      | ОК <b>キ</b> ャン             | セル  |

(2).「設定の変更(<u>C</u>)…」ボタンをクリックして、他のデバイスと競合しない「I/Oポートアドレス」・「IRQ」 を選択します。

| 1/o ボート アドレス の編集                                                | ? × |
|-----------------------------------------------------------------|-----|
| このデバイスに設定する 1/0 ポート アドルス を入力してください。                             |     |
| 特定の範囲を入力すると、それに最も近い有効範囲が自動的に割り<br>られます。上下の方向キーを使って範囲を選ぶこともできます。 | 当て  |
| 値(⊻): 0260 - 027F                                               |     |
| ー競合の情報                                                          |     |
| 競合デルイスなし                                                        |     |
| OKキャンセル                                                         |     |

(3).「OK」ボタンをクリックしてプロパティウインドウを閉じます。再起動を要求された場合は メッセージに従ってください。 ドライバの削除

- (1).「ドライバの確認」と同様に、コントロールパネル内のシステムのデバイスマネージャを表示 してください。その中のネットワークアダプタの左の「+」をクリックして「Network PC Card REX-5588 for DOS/V」を表示してください。
- (2).「Network PC Card REX-5588 for DOS/V」を選択(反転表示)して、「削除(E)」ボタンをク リックするか「DEL」キーを押します。

ドライバの再インストールの手順

ここではドライバのインストールがうまく行かない・カードを挿入してもWindows95がPC Card を認識しない等の場合の再インストール方法について説明します。

\_\_\_\_\_デバイスツリーからの削除\_\_\_

上記の「ドライバの削除」を参考にしてデバイスツリーから「Network PC Card REX-5588 for DOS/V」を削除します。また「その他のデバイス」の中に「Network PC Card REX-5588 for DOS/V」がある場合も同様に削除します。

ドライバファイルとINFファイルの削除

- (1).「マイコンピュータ」を開き「表示(V)」メニュー 「オプション(O)…」を選択します。オプションダイアログの「表示」タグをクリックし、ファイルの表示から「全てのファイルを表示(S)」ボタンを選択してください。選択し終わったら「OK」をクリックします。
- (2).ドライバファイルを検索するために「スタート」メニューから「検索(<u>F</u>)」「ファイルやフォルタ<sup>゙</sup>(<u>F</u>)…」を選 択します。「名前(<u>N</u>):」フィールドに「REX\*.SYS」と入力して「検索開始(<u>I</u>)」をクリックします。
- (3).「REX5588.SYS」が検索されたら、そのファイルを選択し「DEL」キーを押して削除します。
   (PC-98の場合は「REX9822.SYS」、EPSON PCの場合は「REX4886.SYS」)

| 🔕 検索 : 条件 = RE    | ×5*.SYS というファイル名 |                  |                   |
|-------------------|------------------|------------------|-------------------|
|                   | 表示── わ゙ション⊙      | ^/レブ( <u>H</u> ) |                   |
| 名前と場所日付           | 「その他」            |                  | 1 検索開始(D)         |
| 名前( <u>N</u> ):   | REX*.SYS         | •                |                   |
| 探す場所( <u>L</u> ): |                  | 参照( <u>B</u> )   | 終了(P)<br>新しい条件(W) |
|                   | ▼ サフラォルダも探す(S)   |                  |                   |
|                   |                  |                  |                   |
| 名前                | フォルダ名            | サイズ「ファイルの種類      | 更新日時              |
| Rex5588.sys       | C:¥WIN95¥SYSTEM  | 18KB システム ファイル   | 96/12/24 9:56     |
| •                 |                  |                  |                   |
| 1 個のファイルが見つカ      | りりました。           |                  | li.               |

- (4).同様に検索ウインドウの「名前(<u>N</u>): 」フィールドに「REX5588X.INF」と入力して「検索開始(<u>I</u>)」 をクリックします。
- (5).「REX5588X.INF」が検索されたら、そのファイルの選択し「DEL」キーを押して削除します。 このファイルが複数ある場合は全て削除します。

レジストリの削除

- (1).レジストリエディタを起動するために「スタート」メニューから「ファイル名を指定して実行(<u>R</u>)...」を選択します。表示されたウインドウの「名前(<u>O</u>):」フィールドに「REGEDIT」と入力し、「OK」をクリックします。
- (2).レジストリエディタウインドウが表示されたら「HKEY\_LOCAL\_MACHINE」「Enum」 「PCMCIA」の順に開きます。ここに現在までに使用したPCMCIAの種類が登録されています。 この中の文字列の最初が「PCMCIA\_LAN\_MBH10304・・・」と一致するものがあれば、その行 を選択し「DEL」キーを押して全て削除します。全て削除し終わったらレジストリエディタを終 了します。

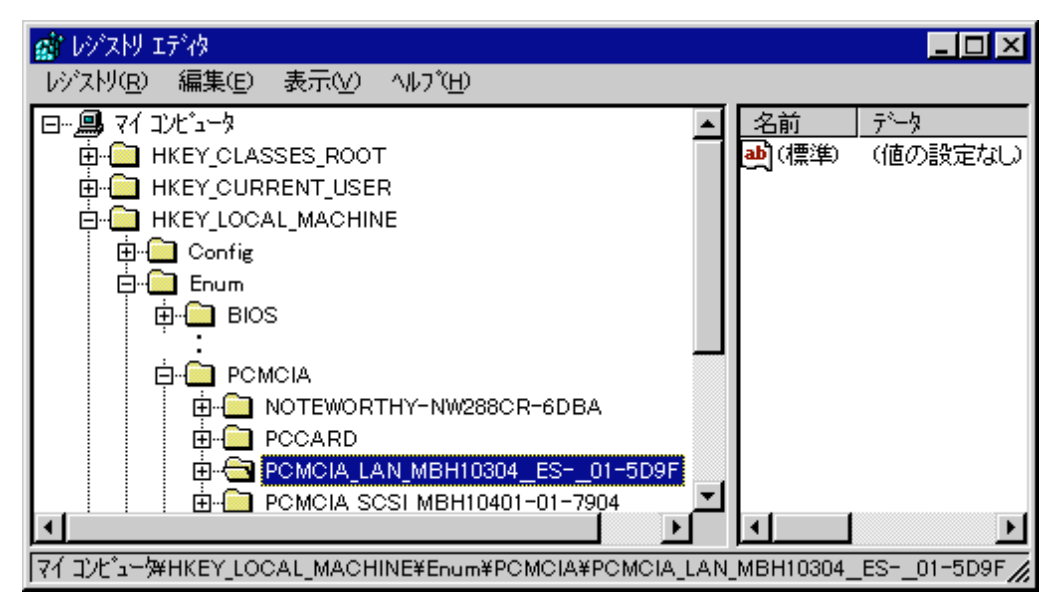

以上の作業でドライバが完全に削除されました。一度再起動しなおしてから「ドライバのイン ストール」に従ってドライバをインストールしてください。

# 第4章 Client32 for Windows95でのインストール

ここではNetWare Client32 for Windows95上でREX-5588シリーズを使用する場合のインス トール方法を示します。まずご使用のパソコンにWindows95をインストールしてください。イン ストール方法はWindows95のインストールガイド等を参照してください。また、本書以外にも Windows95に含まれるREADMEファイルやHELPファイルでPCカード、ネットワークに関する 記述があります。そちらの方も合わせてご覧ください。

Client32 for Windows95をインストールする場合、一度仮のドライバをインストールする必要があります。実際のインストール手順を以下に示します。

Client32システムのインストール

LAN PC Card REX-5588シリーズをClient32 for Windows95で使用する場合の実際のイン ストール手順を示します。まず最初にClient32システムをインストールします。(このインストー ル手順はDOS/V機を想定して記述してあります)

Client32インストーラの起動

(1).ご使用のパソコンでWindows95を起動します。このときREX-5588を装着する必要はありま せん。次にClient32 for Windows95のセットアッププログラムを起動してください。下のよう なウインドウが表示されますので「NDISドライバをODIに自動アップグレード(U)」のチェックを外 し、「開始(<u>S</u>) > 」をクリックします。

| NetWare Client 32 インストール                                                                                                    |
|----------------------------------------------------------------------------------------------------|
| NetWare, Client 32 Installation                                                                                              |
|                                                                                                    |
| NetWare Client 32 のインストールへようこそ                                                                                               |
| インストールプログラムは、NetWare Client 32を自動的コインストールし、テフォルトプロバティを使用して環境設定します。インストールを開始するには[開始]を炒っりしてください。インストールを終了するには[キャンセル]を炒っりしてください |
| マニュアルに記載されていない追加情報については、READMEファイルを参照してください                                                                                  |
| 「NDISドライハをODIIこ自動アップゲレートでUD                                                                                                  |
| 開始(S) > キャンセル ヘルフ <sup>*</sup> (H) READMEの表示(V)                                                                              |

(2).順次ファイルのコピー・ドライバ情報データベースの作成等を自動的に行います。

| NetWare Client 32インストールファイルのコピー中 | × |
|----------------------------------|---|
| 発信元                              |   |
| NE3200.inf                       |   |
| 宛先                               |   |
| C:¥WIN95¥INF                     |   |
|                                  |   |

#### 仮のドライバ選択

ここでは一旦仮のドライバを登録します。「製造元(<u>M</u>):」が「検出されたネットワーク ドライバ」で「モデル (<u>D</u>):」が「既存の Ndis2 ドライバ」を選択して「OK」をクリックします。

| デバイスの選択                                      | ×                                                                                       |
|----------------------------------------------|-----------------------------------------------------------------------------------------|
| ハードウェアと一致する<br>しい。 玩いがわからす<br>のインストール ディスクをお | ぬりウクアダブタをクリックして、[OK] を押してくださ<br>ないときは、[OK] を押してください。このデバイス<br>:持ちの場合は、[ディスク使用]を押してください。 |
| 製造元(M):                                      | モデル⑫:                                                                                   |
| 🎫 (検出されたネットワーク ト <mark>ー</mark>              | ■ 既存の Ndis2 ドライバ                                                                        |
| B 3Com                                       | ■ 既存の 001 ドライバ                                                                          |
| H Accton                                     |                                                                                         |
| Advanced Micro Devi                          |                                                                                         |
| Allied Telesis                               |                                                                                         |
|                                              | ディスク使用他                                                                                 |
|                                              | ок ++ури                                                                                |

- ネットワークの設定
- (1).初めてネットワークを使用する場合、パソコンに対してコンピュータ名とワークグループ名 を設定する必要があります。「OK」をクリックして指示に従ってください。

| ネットワーク | ×                                                   |
|--------|-----------------------------------------------------|
| ٩      | このコンビュータをネットワーク上で識別するために、コンビュータ名と<br>ワークグループ名が必要です。 |
|        | <u> </u>                                            |

(2).コンピュータ名とワークグループ名を入力し、「閉じる」をクリックします。

| <u>ネットワーク</u>                                   |
|-------------------------------------------------|
| ネットワークの設定 ユーザー情報                                |
|                                                 |
| J)だ*ュータ宅: Personal Client                       |
| ワークウ <sup>®</sup> ルーフ <sup>®</sup> : test_Group |
| コンヒ*ュータの意発8月:                                   |
|                                                 |
|                                                 |
|                                                 |
|                                                 |

(1).下のウインドウが表示されると接続するサーバの情報を設定することができます。ここで設定する場合は「はい(Y)」をクリックして指示に従ってください。また、この設定は後から変更することもできますのでサーバ情報が分からない場合等は「いいえ(N)」をクリックします。

| NetWare Client 32の推奨プロパティ                                          |
|--------------------------------------------------------------------|
| NetWare 3×サーバの環境設定では、優先サーバを設定すること<br>をお勧めします                       |
| Netware 4.×サーハリこつしては、優先ツリーとネームコンテキストを設定<br>するか、優先サーハを設定することをお勧めします |
| これらのブロバティをここで設定しますか?                                               |
|                                                                    |

(2).「Client 32」、「ロヴイン」、「デフォルトキャプチャ」、「詳細設定」タグ内の必要な項目を設定して「OK」を クリックします。

| Þ | lovell NetWare Client 3 | 2のプロノ       | °74      |          | ? ×   |
|---|-------------------------|-------------|----------|----------|-------|
|   | Client 32 ロケイン テ        | うォルトキャ      | プチャ 詳細設定 |          |       |
|   | 優先サーハ(S):               | SVR_        | FIELD    |          |       |
|   | 優先ツリー(T):               | Ľ –         |          |          |       |
|   | ネームコンテキスト(の):           | i –         |          |          |       |
|   | ー<br>最初のネットワークト・ライ      | י<br>(ブ(F): | くデフォルト>  | <b>T</b> |       |
|   |                         |             | Lossan   |          |       |
|   |                         |             |          |          |       |
|   |                         |             |          |          |       |
|   |                         |             |          |          |       |
|   |                         |             |          |          |       |
|   |                         |             |          |          |       |
|   |                         |             |          |          |       |
|   |                         |             |          |          |       |
|   |                         |             | C        | K        | キャンセル |

(1).自動的にClient32システムに必要なファイルが読み込まれます。

| ファイルのユビー                                                     |
|--------------------------------------------------------------|
| LL <sup>®</sup> ~元:<br>D:¥PRODUCTS¥WIN95¥IBM_JPN¥UNI_437.081 |
| ıヒ°∽先:<br>C:¥WIN95¥nIs¥UNI_437.081                           |
| 46%                                                          |
| 「 <u></u><br>キャンセル                                           |

 (2).途中で下のようにWindows95のCD-ROMが要求されますので、Windows95のCD-ROMを セットしドライブ名とディレクトリ名を入力して「OK」をクリックします。CD-ROMの場合は「D: ¥Win95」です(CD-ROMドライブがD:の場合)。Windows95プレインストールモデルの場合、 「C:¥Windows¥Options¥Cabs」というディレクトリ名を指定してください。

| ディスクの     | 挿入                                                   | ×                 |
|-----------|------------------------------------------------------|-------------------|
| $\otimes$ | "Windows 95 CD-ROM" うべルの付いたディ<br>押してください。            | スクを挿入して [OK] を    |
|           | <u>OK</u>                                            |                   |
| ファイルの     | ⊐t°                                                  | ×                 |
| _         | Windows 95 CD-ROM 上のファイル<br>rpelte6.dll が見つかりませんでした。 | ОК                |
|           | Windows 95 CD-ROM を選択したドライブに<br>入れて、[OK] を押してください。   | <u>キャンセル</u>      |
|           |                                                      | λ‡97°( <u>s</u> ) |
|           | ファイルの北゚ー元( <u>c</u> ):                               | 詳細(型)             |
|           |                                                      |                   |

システムの再起動

インストールが終了すると下のウインドウが表示されますので、指示に従い「リブート(<u>R</u>)」をク リックしパソコンを再起動してください。

| NetWare Client 32 インストール 🔀                                                                                                    |
|----------------------------------------------------------------------------------------------------|
| NetWare, Client 32 Installation                                                                                                    |
|                                                                                                    |
| NetWare Client 変が自動的にインストールされ、テフォルトプロハティを使用して環境が設定されました。<br>インストールを完了するにコよ次のうち1つを実行してください、                                                                     |
| デフォルト設定を使用してインストールを完了するには、「リフトート」を外ックしてください<br>ネットワークコンホーネントを追加するかデフォルト設定を変更するには、「カスタマイス"」を外ックしてください<br>ワークステーションをリフトーせずにインストールを終了するには、「Windows」に戻る」を外ックしてください |
| 注意:新しい設定を有効にするには、コンビュータをリフートする必要があります                                                                                                    |
| <u>リアード(R)</u> WindowsIこ戻る(W) カスタマイス <sup>*</sup> (C) ヘルフ <sup>*</sup> (H)                                                                                     |

REX-5588ドライバのインストール

Windows95を起動し、パソコン本体付属のマニュアルに従ってREX-5588シリーズをPCカード スロットに装着してください。Windows95で初めてREX-5588シリーズを装着した場合、「新しい ハードウェア」ウインドウが表示されます。この場合、後述の「ドライバのインストール(新しいハード ウェア)」の説明に従って本製品添付フロッピーディスクからドライバを読み込ませてください。 また「デバイス ドライバ ウイザード」ウインドウが表示される場合もあります。この場合、後述の「ドライ バのインストール(デバイスドライバウイザード)」の説明に従ってください。

ドライバのインストール(新しいハードウェア)

ここではWindows95上でREX-5588シリーズをインストールする場合に、「新しいハードウェア」ウインドウが表示される場合のインストール方法について説明します。(このインストール手順は DOS/V機を想定して記述してあります)

(1).下のように「新しいハードウェア」ウインドウが表示されましたら「ハードウェアの製造元が提供するドラ イバ(<u>M</u>)」を選択して「OK」をクリックします。

| 新しいハートウェア                              | ? × |
|----------------------------------------|-----|
| PCMCIA LAN MBH10304 ES- 01             |     |
| 新しいハートウェア用にインストールするトライハを選択してください。      |     |
| C Windows 標準のドライバ( <u>W</u> )          |     |
| ハートウェアの製造元が提供するドライハでMD                 |     |
| ○ 一覧から選ぶ(S)                            |     |
| ○ ドライバをインストールしない(①)                    |     |
| OK キャンセル ヘルフ <sup>*</sup> ( <u>H</u> ) |     |

(2).ここで本製品付属のドライバディスクをフロッピードライブに挿入し、「配布ファイルのコピー元」欄 にディスクを挿入したドライブ名とディレクトリ名を入力して「OK」をクリックします。ディレク トリ名は以下のように指定します。

| 使用パソコン          | ディレクトリ名 |
|-----------------|---------|
| PC AT互換機(DOS/V) | ¥C32    |
| PC-98シリーズ       | ¥C32    |
| EPSON 98互換機     | ¥C32¥EP |

| フロッピー ディスクからインストール               | ×              |
|----------------------------------|----------------|
| _ <b>_</b>                       | ОК             |
| デバイスの製造元が配布するインストール ディスク         | 4v)til         |
| を指定したドライブに入れて、[OK] を押<br>してください。 | 参照( <u>B</u> ) |
| 配布ファイルのコビー元:                     |                |
| A:¥C32. ▼                        |                |

 (3).インストール途中でClient32やWindows95のCD-ROMを要求される場合があります。指示に 従ってCD-ROM等を読み込ませてください。Windows95プレインストールモデルのパソコン でWindows95のCD-ROMを要求された場合、「C:¥Windows¥Options¥Cabs」というディレ クトリ名を指定してください。

| ディスクの挿 | λ 🛛 🔀                                                             |
|--------|-------------------------------------------------------------------|
| 8      | ディスク NetWare Client 32 for Windows 95, Disk 1 - Setup' が<br>必要です。 |
| -      | このディスクリはコンビュータの製造元から配布されています。                                     |
|        | [OK] を押すと続行します。                                                   |
|        | <u>OK</u>                                                         |

(4).REX-5588用のドライバを読み込むとWindows95のウインドウに戻ります。以上の手順でシ ステムの再起動後からネットワークを使用することができます。またシステムを再起動するよ う要求された場合も、指示に従って再起動してください。

ドライバのインストール(デバイスドライバウイザード)

ここではWindows95上でREX-5588シリーズをインストールする場合に、「デ ハ イス ト ライハ ウイザ-ト 」ウインドウが表示される場合のインストール方法について説明します。(このインストール手 順はDOS/V機を想定して記述してあります)

(1).下のように「デバイス ドライバ ウイザード」ウインドウが表示されましたら、本製品に付属している ドライバディスクをフロッピードライブに挿入し「次へ >」をクリックします。

| デバイス ドライバ ウィザード |                                                          |
|-----------------|----------------------------------------------------------|
|                 | このウィザートで、次のインストールができます。                                  |
|                 | PCMCIA LAN MBH10304 ES- 01                               |
|                 | 最新のトライバをローカルトライブ、ネットワークおよびインターネットから検<br>出します。            |
| 2               | このデバイスに付属のフロッピー ディスクまたは CD-ROM がある場合<br>は挿入してください。       |
|                 | 更新されたドライバを自動的に検出することをお勧めします。[次<br>へ] をワリックすると自動検出が始まります。 |
| <b>`</b>        |                                                          |
|                 |                                                          |
|                 | < 戻る(B) 次へ> キャンセル                                        |

(2)、このとき「このデバイス用のドライバが見つかりませんでした。」等のメッセージが表示されますので、ここでは「場所の指定(<u>O</u>)…」をクリックします。

| デバイス ドライバ ウィザード |                                                                                                    |
|-----------------|----------------------------------------------------------------------------------------------------|
|                 | このデバイス用のドライバが見つかりませんでした。<br>ドライバをここでインストールしない場合は、[完了] を勿っりします。 自<br>分でドライバを検索する場合は、[場所の指定] を勿っりします。 自<br>動検索を始めるには、[戻る] を押してください。 |
| <b>~</b>        | 場所の指定(2)                                                                                                    |
|                 |                                                                                                    |
|                 | < 戻る(B) 元了 千ゃりセル                                                                                                    |

(3).下のウインドウが表示されたら実際にドライバのあるディレクトリを指定します。「場所(<u>L</u>)」に ドライブ名とディレクトリ名を入力して「OK」をクリックします。ディレクトリ名は以下のように 指定します。

| 場所の指定                                                | × |
|------------------------------------------------------|---|
| 使用するドライバがあるフォルダ名を入力してください。[参照] をクリックするとフォルダの検索ができます。 |   |
| 場所①<br>A.¥C32 参照( <u>R</u> )                         | ] |
| OK キャンセル                                             | ] |

| 使用パソコン          | ディレクトリ名 |
|-----------------|---------|
| PC AT互換機(DOS/V) | ¥C32    |
| PC-98シリーズ       | ¥C32    |

(4).指定のディレクトリを検索した後、下のウインドウが表示されます。ここで「LAN PC Card REX-5588」と表示されていることを確認して「完了」をクリックします。このウインドウや 「LAN PC Card REX-5588」が表示されない場合、正しく「場所の指定(<u>O</u>)…」を入力し直して ください。

| デバイス ドライバ ウィザード |                                                                     |
|-----------------|---------------------------------------------------------------------|
|                 | このデバイス用の更新されたドライバが見つかりました。                                          |
|                 | LAN PC Card REX-5588                                                |
|                 | このドライバを使用する場合は、[完了] を押してください。 別の<br>ドライバを検索したい場合は、[場所の指定] を押してください。 |
| 🎭 🌧             |                                                                     |
| <b>*</b> *      | o32                                                                 |
| <b>~</b>        | 場所の指定()                                                             |
|                 |                                                                     |
|                 | < 戻る( <u>B</u> ) 完了 キャンセル                                           |

(5).インストール途中でClient32やWindows95のシステムディスクを要求される場合がありま す。この場合、指示に従ってCD-ROM等を読み込ませてください。

Windows95プレインストールモデルのパソコンでWindows95のCD-ROMを要求された場合、「C:¥Windows¥Options¥Cabs」というディレクトリ名を指定してください。

| ディスクの挿 | 入 🛛 🔀                                                            |
|--------|------------------------------------------------------------------|
| 8      | ディスク'NetWare Client 32 for Windows 95, Disk 1 - Setup'が<br>必要です。 |
| -      | このディスクはコンピュータの製造元から配布されています。                                     |
|        | [OK] を押すと続行します。                                                  |
|        | ОК                                                               |
|        |                                                                  |
| ディスクの挿 | iλ 🛛 🗙                                                           |
| 8      | "Windows 95 CD-ROM" ラベルの付いたディスクを挿入して [OK] を<br>押してください。          |
|        | ОК                                                               |

(6).ファイルのコピー中に下のウインドウが表示されたら、先程入力したディレクトリをもう一度 入力し「OK」をクリックします。

| ファイルのコ                 | t*-                                                                                                    | ×                                       |
|------------------------|----------------------------------------------------------------------------------------------------|-----------------------------------------|
| _                      | RATOC NetWare Client-32 LAN driver disk 上の<br>ファイル REX5588.LAN が見つかりませんでした。<br>RATOC NetWare Client-32 LAN driver disk を選<br>択したドライブに入れて、[OK] を押してください。 | ОК<br>++>>セル                            |
|                        | ファイルのユピー元( <u>©</u> ):<br>A:¥C32                                                                                                    | スキッフ <sup>*(</sup> S)<br>詳細( <u>D</u> ) |
| ファイルのコ                 | ť-                                                                                                    |                                         |
| 北°−元<br>C:¥IBM<br>北°−先 | _JPN¥NWDRVLGO.BMP                                                                                                    |                                         |

| コビ─先<br>C:¥WIN95¥SYSTEM | I¥NWDRVLGO.BMP |  |
|-------------------------|----------------|--|
|                         | 26%            |  |
|                         | キャンセル          |  |

(7).下のウインドウが表示されたら指示に従い再起動してください。現在、ネットワーククライア ント・プロトコルなどの必要なドライバ・設定等が登録されている場合、この時点でネットワー クが使用可能になります。

| システム設定 | Eの変更 ×                                    |
|--------|-------------------------------------------|
| •      | 新ししいードウェアの設定を完了するには、コンピュータを再起動してく<br>ださい。 |
| •      | 今すぐ再起動しますか?                               |
|        | <u>เป็นเช</u> ิน เป็นวัญ                  |

```
NetWareログイン
```

Windows95を起動したときにREX-5588を装着している場合、下のようなログインウインドウ が表示されます。「ログイン名(<u>A</u>):」等を入力して「OK」をクリックしてサーバにログインしてくださ い。またWindows95の起動後にREX-5588を挿入した場合、「スタート」メニューから「プログラム(<u>P</u>)」 「NOVELL」「NetWare Login」を選択し、サーバにログインしてください。

| Sst Novell NetWare ログイン           | ×              |
|-----------------------------------|----------------|
| NetWare                           |                |
| - ロゲイン(L) 接続( <u>C</u> )          | OK             |
| 次のNetWareサ-バにログインします:             | キャンセル          |
| 直 SVK_FIELD<br>ID/"们名(A): guest   | <u>∧ルプ(H</u> ) |
| ۱٬٬۲۵۶-۴٬٬( <u>P</u> ): (*******) |                |

その他「ドライバの確認」「デバイス使用許可の切り替え」、「LAN PCカードの取り外し」、「リソースの変更」、「ドライバの削除」は「第3章 Windows95でのインストール」内の項目を参照してください。

# 第5章 WindowsNT3.5xでのインストール

ここではWindowsNT3.5x上でREX-5588シリーズを使用する場合のインストール方法を示しま す。まずご使用のパソコンにWindowsNT3.5xをインストールしてください。インストール方法は WindowsNT3.5xのインストールガイド等を参照してください。また、本書以外にもWindowsNT に含まれるREADMEファイルやHELPファイルでPCカード、ネットワークに関する記述がありま す。そちらの方も合わせてご覧ください。

WindowsNT3.5用ドライバはPCカードスロットの1stスロットのみサポートしていま す。使用するノートパソコンに複数のPCカードスロットが搭載されている場合、 REX-5588を1stスロット側に挿入して下さい。(スロットが上下に並んでいる場合、 ほとんどが下側)

WindowsNT3.5xでは、カードサポートプログラムが提供されていないためPlugand-Playがサポートされておりません。WindowsNT3.5x起動時にREX-5588がス ロットに挿入されていないとネットワーク機能を使用できませんので注意が必要 です。

WindowsNT 3.51の場合、PCMCIAを有効にする必要があります。

ドライバのインストール

LAN PC Card REX-5588シリーズをWindowsNT3.5xで使用する場合の実際のインストール 手順を示します。(このインストール手順はDOS/V機を想定して記述してあります)

ネットワークアダプタのインストール

(1).ご使用のパソコンでWindowsNTを起動します。このときREX-5588を装着する必要はありません。WindowsNT3.5xを起動し、メインウインドウのコントロールパネルより「ネットワーク」 をダブルクリックして開きます。

| -                                                        |                                     | ネットワークの設定                                                      |                                              |
|----------------------------------------------------------|-------------------------------------|----------------------------------------------------------------|----------------------------------------------|
| コンピュータ名:                                                 | ACER                                | 变更( <u>G</u> )                                                 |                                              |
| ワークグループ:                                                 | WORKGROUP                           | 変更( <u>E</u> )                                                 |                                              |
| 「 <sup>ネットワーク</sup> ソフトウェ<br>組み込まれて                      | :アとアダンプタ カードー<br>しいるネットワーク ソフトウ:    | 17(W):                                                         |                                              |
| FTP ל-וא"-<br>Microsoft DH<br>NetBEUI לים<br>NetBIOS איס | ICP サーバー<br>-コル<br>-フェイス            | Y7ドウェアの追加( <u>S</u> )     アダ <sup>*</sup> アタカードの追加( <u>P</u> ) | OK<br>キャンセル                                  |
| NefWare り - <br>  組み込まれて                                 | <u>ドリェイ サービス</u><br>「いるアダンプタ カード"(, | <br><u>A</u> ): 構成( <u>C</u> )                                 | パ <sup>ッ</sup> イント <sup>ッ</sup> ( <u>B</u> ) |
|                                                          |                                     | 更和( <u>U</u> )<br>削除( <u>R</u> )                               | <u>ホットックスロ</u> ノ<br>ヘルプ ( <u>H</u> )         |
| 説明( <u>T</u> ): FTP                                      | · サ-ハ <sup>~</sup> -                |                                                                |                                              |

(2).「ネットワークの設定」ウインドウより「アダプタカードの追加(P)...」をクリックします。しばらくす ると次のようなウインドウが表示されます。

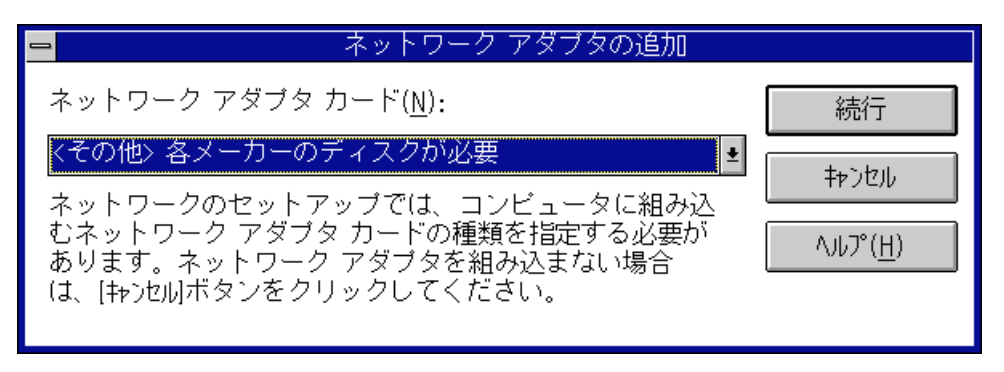

この「ネットワークアダプタカード(N):」入力で「<その他>各メーカーのディスクが必要」を選択し(入力覧の右側にあるポップアップメニューをクリックして選択します)、「続行」ボタンを クリックします。

(3).次の「フロッピーディスクの挿入」ウインドウが表示されたらREX-5588付属のフロッピーディ スクをドライブにセットし、「A:¥Winnt.351」(NT3.5の場合は「A:¥Winnt.350」)と入力して 「OK」ボタンをクリックします。

| -             | フロッピー ディスクの挿入<br>ソフトウェアまたはハードウェア メーカーが提<br>供しているソフトウェア ディスクを挿入してく |            |
|---------------|-------------------------------------------------------------------|------------|
|               | ださい。このディスクのファイルがほかのドラ<br>イブやディレクトリなどにある場合は、そのバ<br>スを以下に入力してください。  |            |
|               | A:¥WINNT.351                                                      |            |
| EPSON<br>ください | l vividy Noteシリーズをご使用の場合は「A:¥WINNT.3<br>\。                        | 51¥365」を指定 |

(4).「OEMオプションの選択」ウインドウでREX-5588用のドライバを選択します。「RATOC REX-5588 Ethernet PC Card」を選択して「OK」ボタンをクリックします。

して

| ━ OEM オブションの選択                 |  |  |  |  |
|--------------------------------|--|--|--|--|
| ネットワーク アダプタ ドライバを選択してください。     |  |  |  |  |
| RATOC REX-5588Ethernet PC Card |  |  |  |  |
|                                |  |  |  |  |
|                                |  |  |  |  |
| OK キャンセル ヘルプ( <u>H</u> )       |  |  |  |  |
|                                |  |  |  |  |

| ネッ | トワ- | -クア | ダブ | ץ<br>א | の設定 |
|----|-----|-----|----|--------|-----|
|----|-----|-----|----|--------|-----|

(1)「RATOC REX-5588 ネットワークア カード セットアップ」ウインドウでは使用するIRQレベル(割り込み 番号)、I/Oポートアドレス、メモリアドレスを入力し(値が分からない場合や変更の必要がない 場合はデフォルト値のIRQレベル=5、I/Oアドレス=0x0300、メモリウィンドウ=0xD0000を入力 してください)、「OK」ボタンをクリックします。

| RATOC I                   | REX-5588 ネットワーク カート" セットアップ | ·        |
|---------------------------|-----------------------------|----------|
| IRQ レヘ゛ル( <u>I</u> ):     | 5                           | ОК       |
| I/O ポート アドレス( <u>P</u> ): | 0x0300 🛓                    | キャンセル    |
| メモリ アド"レス( <u>M</u> ):    | 0xD0000                     | 1,1,1,7° |
|                           |                             |          |

(2).使用するプロトコルの設定、もしくは変更を終えて「ネットワークの設定」ウインドウを閉じる と、コンピュータを再起動して変更内容を有効にするか尋ねるメッセージが表示されます。コ ンピュータをすぐに再起動する場合は、REX-5588を1stスロットに挿入し「再起動する(<u>R</u>)」ボ タンをクリックします。「再起動しない(<u>D</u>)」を選んだ場合も、ネットワークを使用するときは一 度再起動してください。

| 1                                               | ネットワーク設定の変更 |  |  |  |  |
|-------------------------------------------------|-------------|--|--|--|--|
| 🖡 ネットワークの設定が変更されました。                            |             |  |  |  |  |
| 新しい設定を有効にするには、Windows NT を<br>終了して再起動する必要があります。 |             |  |  |  |  |
| 再起動しない(D) 再起動する(R)                              |             |  |  |  |  |

インストール後の確認

ここではドライバが正しくインストールされて正常に動作しているのかの確認方法について説 明します。

(1).「管理ツール」グループから「Windows NT診断プログラム」を起動します。

(2).「ドライバドライバ(<u>R</u>)…」ボタンを押して「ドライバー覧」ウインドウを開きます。この一覧の中 に「Pcmcia」、「RATOC REX-5588 アダプタドライバ」の項目が表示されており、「状態」が「実行中」 になっていることを確認します。

| NetWare リダイレクタ                                  |                           |   |
|-------------------------------------------------|---------------------------|---|
|                                                 | 关门中                       | + |
| Npfs                                            | 実行中                       |   |
| Null                                            | 実行中                       |   |
| NWLink IPX/SPX 互換トランスホート フロトコル                  | 実行中                       |   |
| NWLink NetBIOS                                  | 実行中                       |   |
| Pomoia                                          | 実行中                       |   |
| RATOC REX-5588 アダブタ ドライバ                        | 実行中                       |   |
| Remote Access ARP Service                       | 実行中                       |   |
| RIP for NWLink IPX                              | 実行中                       |   |
| Sosidisk                                        | 実行中                       |   |
| Serial                                          | 実行中                       |   |
| Srv                                             | 実行中                       |   |
|                                                 | 电位于                       |   |
| TCP/IP Service                                  | 关订中                       |   |
| RIF TOR NWLINK IPX<br>Sosidisk<br>Serial<br>Srv | 表17中<br>実行中<br>実行中<br>実行中 |   |

「Pcmcia」項目が「実行中」ではない、または無い場合

(1).「メイン」グループから「コントロールパネル」を起動し、「デバイス」を開きます。

(2).「デバイス(<u>V</u>)」項目から「Pcmcia」を選択して「スタートアップ(<u>R</u>)…」ボタンを押します。

|                                                        | デバ | イス                   |                     |
|--------------------------------------------------------|----|----------------------|---------------------|
| デバイス( <u>V</u> )                                       | 状態 | スタートアップ              |                     |
| NWLink NetBIOS<br>NWLink SPWSPXII Protocol<br>Okiscsia | 開始 | 手動<br>手動<br>無効       | 終了<br>開始(S)         |
| Ukiscsib<br>Oliscsi<br>Parallel<br>Parport             |    | 無効<br>無効<br>自動<br>自動 | 停止( <u>T</u> )      |
| PCIDump<br>Pomoia                                      | 開始 | システム<br>無効           | スタートアップ( <u>R</u> ) |
| Pinball<br>QI10wnt                                     |    | 無効<br>無効    ●        | ヘルプ( <u>H</u> )     |

(3).下のウインドウで「スタートアップの種類」項目に「ブート(B)」を選択して「OK」を押します。

| デバイス: Pcmcia<br>スタートアップの種類<br>● <u>ブート(B)</u><br>○ システム( <u>S</u> )<br>○ 自動( <u>A</u> )<br>○ 手動(M) | <u>ー</u> デバイス                                                                                                    |                                 |
|----------------------------------------------------------------------------------------------------|----------------------------------------------------------------------------------------------------|---------------------------------|
|                                                                                                    | デバイス: Pcmcia<br>「スタートアップの種類<br>●[ <u>ブート(B)</u> ]<br>○システム( <u>S</u> )<br>○ 自動( <u>A</u> )<br>○ 手動( <u>M</u> )<br>○ 無効(D) | ОК<br>‡+>セル<br>Лル7°( <u>H</u> ) |

(4).元の「デバイス」ウインドウに戻り、「開始(<u>S</u>)ボタンを押して状態を開始にします。次に「終了」 ボタンを押して「コントロールパネル」に戻り、「コントロールパネル」を終了します。

「REX-5588 アダプタドライバ」項目が「実行中」ではない場合

このような場合、インストールが正常に終了していない可能性があります。ドライバを再インストールしてください。

| -                                 |                                                             | デバ | イス                            |   |                      |
|-----------------------------------|-------------------------------------------------------------|----|-------------------------------|---|----------------------|
| ディ                                | バイス(V)                                                      | 状態 | スタートアッ                        | ブ |                      |
| Parı<br>PCI<br>Pcm<br>Pinb<br>QI1 | port<br>Dump<br>ncia<br>pall<br>Dwnt                        | 開始 | 自動<br>システム<br>ブート<br>無効<br>無効 | • | 終了<br>開始( <u>S</u> ) |
| RA1<br>Ren                        | TOC REX-5588 アダウプタトやライル<br>note Access ARP Service<br>-5534 | 開始 | ──無効<br>「手動<br>ブート            |   | 停止(T)                |
| RIP                               | for NWLink IPX<br>sigdrm                                    | 開始 | ショー<br>自動<br>システム             |   | <u>  79-トアップ(R</u> ) |
| Scs                               | sidisk                                                      | 開始 | ブート                           | + | ヘルプ( <u>H</u> )      |

## 第6章 WindowsNT4.0でのインストール

ここではWindowsNT4.0上でREX-5588シリーズを使用する場合のインストール方法を示しま す。まずご使用のパソコンにWindowsNT4.0をインストールしてください。インストール方法は WindowsNT4.0のインストールガイド等を参照してください。また、本書以外にもWindowsNT4.0 に含まれるREADMEファイルやHELPファイルでPCカード、ネットワークに関する記述がありま す。そちらの方も合わせてご覧ください。

#### ドライバのインストール

LAN PC Card REX-5588シリーズをWindowsNT4.0で使用する場合の実際のインストール手順を示します。(このインストール手順は、DOS/V機で初めてネットワークを使用する場合を想定して記述してあります)

ネットワークの設定

(1).ご使用のパソコンでWindowsNT4.0を起動します。このときREX-5588を装着する必要はあ りません。WindowsNT4.0を起動し、メインウインドウのコントロールパネルより「ネットワー ク」をダブルクリックして開きます。記のウインドウが表示されたら「はい(Y)」をクリックしま す

| ネットワークの | 構成                                                 |
|---------|----------------------------------------------------|
| ⚠       | Windows NT ネットワークがインストールされていません。<br>今すぐインストールしますか? |
|         | TITO UNZW                                          |

(2).「ネットワーク セットアップ ウイザード」が起動され、暫くすると下のウインドウが表示されます。ここでは REX-5588を使用しますので「ネットワークに接続(<u>W</u>):」をチェックして「次へ(<u>N</u>) >」をクリックしま

| す。                  |                                                                             |
|---------------------|-----------------------------------------------------------------------------|
| ネットワーク セットアップ ウィザート |                                                                             |
|                     | このコンピュータをネットワークに参加させる方法を指定してください。                                           |
|                     | マ ネットワークに接続(WD)     コンビュータは、ISDN アダブ なまたはネットワーク アダブ なこよって     ネットワークに接続します。 |
|                     | ジョンビュータは、モデムを使ってネットワークにリモート接続します。                                           |
|                     | 〈 戻る(8) 次へ(11) > キャンセル                                                      |

ネットワークアダプタの登録 (1).使用するネットワークアダプタ REX-5588を登録します。「一覧から選択(<u>S</u>)...」をクリックし ます。

| ネットワーク セットアップ ウィザート |                                     |
|---------------------|-------------------------------------|
|                     | [検索開始]をクリックするとネットワーク アタブタの検索を開始します。 |
|                     | 検索開始(T)                             |
|                     |                                     |
|                     |                                     |
|                     |                                     |
|                     | 一覧から選択( <u>S</u> )                  |
|                     | <b>〈戻る(B)</b> 次へ(D) → キャンセル         |

(2).下の一覧にはREX-5588がありませんので「ディスク使用(<u>H</u>)...」をクリックします。

| ネットワーク アダン | **の選択 ? 🗙                                                                                              |
|------------|----------------------------------------------------------------------------------------------------|
| <b>HH</b>  | ハートウェアに適合するネットワーク アダブ ゆを切っりして、[OK] を切っりしてください。<br>このコンボーネントのインストール ディスクがある場合は、[ディスク使用] を切っりしてく<br>ださい。 |
| ネットワーク ア   | タブ 吟( <u>N</u> ):                                                                                      |
| 📑 3Com     | 3C508 ISA 16-bit Ethernet Adapter                                                                      |
| 📑 🔡 3Com   | Etherlink II Adapter (also II/16 and II/16 TP)                                                         |
| 📑 🔡 3Com   | Etherlink III ISA/PCMCIA Adapter                                                                       |
| 📑 🔡 3Com   | EtherLink III PCI Bus-Master Adapter (3C590)                                                           |
| 📑 🔡 3Com   | Etherlink16/EtherLink16 TP Adapter                                                                     |
|            |                                                                                                    |
|            | OK キャンセル                                                                                               |

(3).ここで本製品付属のドライバディスクをフロッピードライブに挿入し、ドライブとディレクトリ を指定します。ディレクトリ名は「¥Winnt.40」です。正しく入力したら「OK」をクリックします。

| フロッピー ディン | 27の挿入                                                                                                    | ×                  |
|-----------|----------------------------------------------------------------------------------------------------|--------------------|
| F         | ソフトウェアまたはハートウェアの製造元から提供された ソフトウェア<br>ディスクを挿入してください。このディスクのファイルがほかのトライプや<br>ディルクリクなどにある場合は、そのハウスを以下に入力してください。 | <u>ОК</u><br>++ури |
|           | A:¥WINNT.40                                                                                                  |                    |

(4).「RATOC REX-5588 Ethernet PC Card」が表示されますので「OK」をクリックします。

| OEM オブションの選択 🛛 🔀                           |
|--------------------------------------------|
| ハートウェア製造元のディスケでサポートされている ソフトウェア を選択してください。 |
|                                            |
| RATOC REX-5588 Ethernet PC Card            |
|                                            |
|                                            |
|                                            |
| ОК <b>キ</b> ャンセル ヘルフ <sup>°</sup> (H)      |
|                                            |

 (5).ネットワークアダプタに「RATOC REX-5588 Ethernet PC Card」が表示されていることを 確認して「次へ(<u>N</u>) >」をクリックします。

| 【検索開始】 をクリックするとネットワーク アダブタの検索を開始します。<br>検索開始( <u>T</u> )<br>ネットワーク アダブタ( <u>A</u> ):<br>✓ ■■ RATOC REX=5588 Ethernet PC Card |
|----------------------------------------------------------------------------------------------------|
| 一覧から選択( <u>S</u> )                                                                                                    |
| < 戻る(B) (次へ(N))> キャンセル                                                                                                    |

#### 使用プロトコルの設定

使用するネットワークプロトコルを選択します。ご使用状況に合わせ選択してください。ここでは WindowsサーバにTCP/IPプロトコルで接続する例を示します。「TCP/IPプロトコル」をチェックして 「次へ(N) >」をクリックします。

| ネットワーク セットアップ ウィザート | ネットワーケで使用するネットワーケ ブロトコルを選択してください。不明な場合<br> よ、システム管理者に相談してください。                                  |
|---------------------|-------------------------------------------------------------------------------------------------|
|                     | ネットワーク ブロ トコレレ(Ⴒ):<br>【 🍯 TCP/IP ブロ トコレレ<br>[ 🍹 NWLink IPX/SPX 互換トランスポート<br>[ 🍹 NetBEUI プロ トコレレ |
|                     | 一覧から選択(S)<br>< 戻る(B) 次へ(N) > キャンセル                                                              |

こ

| 使用ネットワークサービスの設定                                                                                                    |   |
|----------------------------------------------------------------------------------------------------|---|
| 使用するネットワークサービスを選択します。ご使用状況に合わせ選択・追加してください                                                                               | ح |
| では「次へ( <u>N</u> ) >」をクリックします。                                                                                           |   |
| ネットワーク セットアップ ウィザート                                                                                                    |   |
| 次の一覧には、システムによってインストールされるサービスが示されています。<br>一覧から選択 を別ックすると、この一覧に追加できます。<br>ネットワーク サービス(E):<br>図 ■ PPO 構成<br>図 ■ P+0 75-5a) |   |
| 「「」」」、「」」、「」」、「」、「」、「」、「」、「」、「」、「」、「」、「」                                                                                |   |
| < 戻る(B) 次へ(N) > キャンセル                                                                                                   |   |

コンポーネントのインストールと設定

使用するコンポーネントをインストールして設定します。WindowsNTのファイル等を要求され る場合はCD-ROM等を用意して指示に従ってください。ここでは「次へ(N) >」をクリックします。

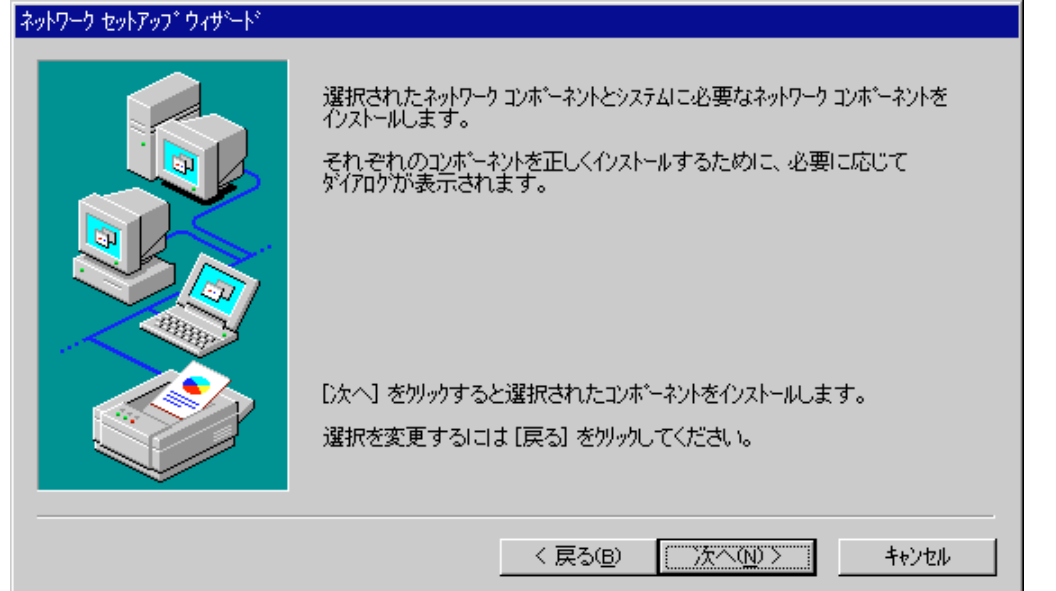

CD-ROM等のディレクトリ名を指定して「続行」をクリックします。

| Windows NT | ፟፟፟፟፟፟፟፟፟፟፟፟፟፟፟፟፟፟፟፟፟፟፟፟፟፟፟፟፟፟፟፟፟                                                                                  | $\times$      |
|------------|----------------------------------------------------------------------------------------------------|---------------|
| F          | いくつかの Windows NT ファイルをコピーする必要があります。<br>セットアッブﺎむ、次の場所でファイルを検索します。ほかの場所を検<br>索させたい場合は、新しい場所を入力し、【続行】をクリックしてくだ<br>さい。 | . 統行<br>キャンセル |
|            | E.¥I386                                                                                                    |               |

(1).下のウインドウが表示されたら、IRQ番号(割り込み番号)、I/Oポートアドレス、メモリアドレス を入力(値が分からない場合や変更の必要がない場合はデフォルト値のIRQ番号=5、I/Oポート アドレス=0x300、メモリアドレス=0xD0000を選択してください)し「続行」をクリックします。

| RATOC REX-5588 ネットワーク  | カート* セットアップ* |   | ×             |
|------------------------|--------------|---|---------------|
| IRQ 番号()):             | 5            | • | 〔〔〔〔〔〕        |
| ፤∕ ዕ                   | 0×300        | • | キャンセル(の)      |
| ንቺሃ ፖኑኄኦス( <u>M</u> ): | 0×D0000      | • | <u>^⊮プ(Ħ)</u> |
|                        |              |   |               |

(2).下のウインドウではとりあえず「いいえ(<u>N</u>)」をクリックします。その後ファイルのコピー等が 始まります。

| TCP/IP 包 | গ্রুদিস্স্স                                                                                                    |
|----------|----------------------------------------------------------------------------------------------------|
| ⚠        | ネットワーク上に DHCP サーバーがある場合は、動的に IP アドレスを提供するように<br>TOP/IP を構成することができます。不明な場合は、システム管理者に問い合わせてく<br>ださい。DHCP を使用しますか? |
|          | UDS(Jr.)                                                                                                    |

(3).使用するパソコンに合わせ、IPアドレス等のTCP/IP接続に必要な値を設定して「OK」をクリックします。下記の図はIPアドレスの入力例です。

| Microsoft TCP/IPのプロバティ                                                                                                    | ? × |
|----------------------------------------------------------------------------------------------------|-----|
| 「P プドレス」 DNS   WINS アドレス   ルーティング                                                                                                    |     |
| DHCP サーバーから IP アドレスを取得し、このネットワーク アタウタ カートミロ自動的<br>IC書則当てることができます。ネットワークIC DHCP サーバーがない場合は、<br>ネットワーク管理者ICアドレスを問い合わせて、そのアドレスを下のボックスIC入力し<br>てください。 |     |
| ፖጵንプ\$ <u>(P</u> ):                                                                                                    |     |
| [1] RATOC REX-5588 アタウン物                                                                                                    |     |
| ○ DHCP サーバーから IP アドレスを取得する(Q)                                                                                                    |     |
| ○ IP アトレスを指定する(S)                                                                                                    |     |
| IP 7ԻՆスው: 192 164 123 1                                                                                                    |     |
| ቻን <sup>1</sup> ችット ₹スク <u>(U</u> ): 255 255 0 0                                                                                                  |     |
| デウォルト ケジートウェイ( <u>G</u> ):                                                                                                    |     |
|                                                                                                    |     |
| OK キャンセル 適用( <u>A</u> )                                                                                                    |     |

(4).このウインドウでバインドの設定(使用するサービスの有効・無効を切り替える)を行い 次へ (N) >」をクリックします。

| ネットワーク セットアップ ウィザート | $\infty$ + 2.50-50.0°/0.6° × + 51 - 1.51 - 0.70 × - 251° 2.50-5 F ~ |
|---------------------|---------------------------------------------------------------------|
|                     | 情報を見つける順序を変えることができます。<br>パインドの表示(S): すべてのサービス ▼                     |
|                     | □                                                                   |
|                     |                                                                     |
|                     | 有効(E) 無効(E) 上へ(U) 下へ(C)                                             |
|                     | < 戻る(B) 次へ(N) > キャンセル                                               |

# ネットワークの起動 (1).設定を継続するためにネットワークを起動します。「次へ(N) >」をクリックします。 **シットワークを**起動します。「次へ(N) >」をクリックします。 キットワークを起動する準備が整いました。 レークを見ついていたさい。 「大へ] を別ックするとキットワークを起動します。 実行中のキットワークを使止するには、「戻る」を別ックしてください。

(2).ワークグループ名・ドメイン名等の設定を行ってから「次へ(N) >」をクリックします。

| ネットワーク セットアップ ウィザート |                                                                                                    |
|---------------------|----------------------------------------------------------------------------------------------------|
|                     | コンピュータをワークウルーフ。またはトジインのどちらに参加させるかを選択し、そ<br>の名前を入力してください。どちらを選択すればよいか、あるいは入力<br>する名前がわからない場合は、ネットワーク管理者に相談してください。 |
|                     | コンピュータ名( <u>C</u> ): VT512R                                                                                      |
|                     | 7-75%-7%     WORKGROUP                                                                                           |
|                     | <ul> <li>「メインセ、</li> <li>コンビューネ 7カウントの(作成(B))</li> </ul>                                                         |
|                     | < 戻る(B) 次へ(N) > キジセル                                                                                             |

| システムの再起動            |                                                                      |
|---------------------|----------------------------------------------------------------------|
| 1).全ての設定が終了すると      | こ下のウインドウが表示されますので「完了」をクリックします。                                       |
| ネットワーク セットアップ ウィザート |                                                                      |
|                     | このコンピュータニネットワークがインストールされました。<br>ネットワークを使用するIこは、このシステムを再起動しなければなりません。 |
|                     | < 戻る(B) <b>売了</b> キャンセル                                              |

ネットワークを使用するためにシステムを再起動します。コンピュータをすぐに再起動する場合は、REX-5588を1stスロットに挿入しメッセージに従い「はい(Y)」をクリックします。「いいえ(N)」 を選んだ場合も、ネットワークを使用するときは一度再起動してください。

| ネットワーク語 | 設定の変更 🛛 🕅                                                 |
|---------|-----------------------------------------------------------|
|         | 新しい設定を有効にするには、コンピュータを再起動する必要があります。<br>今すぐ「コンピュータを再起動しますか? |
|         | []สีเชี] เหล่ญ                                            |

インストール後の確認

ここではドライバが正しくインストールされて正常に動作しているのかの確認方法について説 明します。

デバイスの動作確認

(1).タスクバーのスタートから「プログラム(<u>P</u>)」「管理ツール(共用)」「Windows NT 診断 プログラ ム」を選択します。

(2)「サービス」タグの「デバイス(<u>D</u>)」ボタンを押してデバイスの一覧を表示します。この一覧の中 に「Pcmcia」、「RATOC REX-5588 アダプタドライバ」の項目が表示されており、「状態」が「実行中」 になっていることを確認します。それ以外の場合は「「Pcmcia」項目が「実行中」ではない、または 無い場合」に従ってください。

| <mark>風</mark> Windows NT 診断プログラム - ¥¥ѴT512R<br>ファイル(E) ヘルプ(H)                                                                    |                                                              |           |
|----------------------------------------------------------------------------------------------------|--------------------------------------------------------------|-----------|
| パージョン システム ディスフ°レイ トライフ* メモリ<br>デパイス<br>NWLink NetBIOS<br>NWLink SPX/SPXII フロトコル<br>Olisosi<br>Parallel<br>Parport<br>Barge55     | サービス<br>リソース<br>環境                                           |           |
| Parysoo<br>ParVdm<br>PCIDump<br>Pomoia<br>PnP ISA Enabler Driver<br>psidisp<br>QI10wnt<br>qv<br>RATOC REX-5588 797 9 154/11<br>s3 | 停止<br>実行中<br>停止<br>停止<br>停止<br>停止<br>桌行中<br>停止<br>桌行中<br>美行中 |           |
| Sosiprint<br>Sosiscan<br>I.Serial                                                                                                 | 19止<br>停止<br>軍行中<br>サービス(S) デ                                | ✓<br>ハᡩᡘᡚ |
|                                                                                                    | (B) 印刷(M)                                                    | ОК        |

「Pcmcia」項目が「実行中」ではない、または無い場合

(1).タスクバーのスタートから「設定(<u>S</u>)」「コントロールパネル(<u>C</u>)」を選択します。この中の「デバイス」を 起動してください。

(2).「デバイス(V)」項目から「Pcmcia」を選択して「スタートアップ(R)…」をクリックします。

| デバイス                   |    |         | ×                         |
|------------------------|----|---------|---------------------------|
| デンドイス(⊻)               | 状態 | スタートアップ |                           |
| Parport                | 開始 | 自動 🔺    | 閉じる                       |
| Parps55                |    | 無効      | EBb4(c)                   |
| ParVdm                 | 開始 | 自動      | 1开18日122/                 |
| PCIDump                |    | 9274    | 停止①                       |
| Pomoia                 | 開始 | 無効      |                           |
| PnP ISA Enabler Driver |    | 9275 J  | <u> </u>                  |
| psidisp                |    | 無効      | ハートゥェア プロファイル( <u>₩</u> ) |
| QI10wnt                |    | 無効 👤    |                           |
|                        |    |         | N                         |

(3).下のウインドウで「スタートアップの種類」項目に「ブート(B)」を選択して「OK」をクリックします。

| デバイス                                                                                       | ×                                            |
|--------------------------------------------------------------------------------------------|----------------------------------------------|
| デバイス Pomoia<br>スタートアップの種類<br>・ <u>アート(B)</u><br>・ システム(S)<br>・ 自動(A)<br>・ 手動(M)<br>・ 無効(D) | OK<br>キャンセル<br>ヘルフ <sup>*</sup> ( <u>H</u> ) |

(4).元の「デバイス」ウインドウに戻り、「開始(S)」をクリックして状態を開始にしてください。そして 全てのウインドウを順次閉じてください。システムの再起動後、PCMCIAが使用できます。

「REX-5588 アダプタドライバ」項目が「実行中」ではない場合

このような場合、インストールが正常に終了していない可能性があります。ドライバを再インストールしてください。

|    |          |                                                               | >                                                                              |
|----|----------|---------------------------------------------------------------|--------------------------------------------------------------------------------|
| 状態 | スタートアッフ  | *                                                             |                                                                                |
|    | 9275     |                                                               | 閉じる                                                                            |
|    | 無効       |                                                               | EB#A/co)                                                                       |
|    | 無効       |                                                               | (前)(11)(2)                                                                     |
|    | 無効       |                                                               | 停止①                                                                            |
|    | 無効       |                                                               |                                                                                |
| 開始 | システム     |                                                               | X%=N/9/( <u>R</u> )                                                            |
|    | 自動       |                                                               | <u> </u>                                                                       |
|    | システム     | -                                                             | A 11 - \$24 A                                                                  |
|    | 状態<br>開始 | 状態 スタートアッフ<br>システム<br>無効<br>無効<br>無効<br>開始 システム<br>自動<br>システム | 状態 スタートアップ <sup>*</sup><br>ジステム ▲<br>無効<br>無効<br>無効<br>開始 ジステム<br>自動<br>ジステム ▼ |

その他ネットワークプロトコル・ネットワークサービス等は、WindowsNTに添付しているマニュ アル等を参照して設定してください。

# 第7章 付録

LAN PC カードの仕様

| 製品名                            |                            | REX-5588X                                             |  |  |
|--------------------------------|----------------------------|-------------------------------------------------------|--|--|
| LAN PCカード                      |                            | PC Card Standard準拠 (TypeII)                           |  |  |
| PCMCIA /                       | JEIDA                      | PCMCIA2.1 / JEIDA4.2                                  |  |  |
| 入出力ボ                           | パート                        | 10BASE-T                                              |  |  |
| 入出力コネ                          | ネクタ                        | モジュラージャックコネクタ(RJ-45)インピーダンス100                        |  |  |
| 本体CPUとのイン                      | ターフェース                     | 16bit I/O制御方式                                         |  |  |
| バッファ                           | 容量                         | 32Kバイト (カード上)                                         |  |  |
|                                | DOS/V                      | 260h/ 280h/ 2A0h/ 2C0h/ 2E0h/ 300h/ 320h/ 340h/ 360h/ |  |  |
|                                |                            | 380h/ 3A0h/ 3C0h                                      |  |  |
|                                | PC-98                      | 260h/ 280h/ 2A0h/ 2C0h/ 2E0h/ 300h/ 320h/ 340h/ 360h/ |  |  |
| I/0アドレス                        |                            | 380h/ 3A0h/ 3C0h                                      |  |  |
|                                | PC-9821Ne                  | 280h/ 2A0h/ 2C0h/ 2E0h/ 300h/ 320h/ 340h/ 360h/ 380h/ |  |  |
|                                |                            | 3A0h/ 3C0h                                            |  |  |
|                                | EPSON                      | 2A0h/ 2C0h/ 2E0h/ 300h/ 320h/ 340h/ 380h/ 3A0h/ 3C0h  |  |  |
|                                |                            | Windows95/WindowsNTによってより割り当てられる                      |  |  |
| 割り込み番号                         |                            | 割り込み番号を使用                                             |  |  |
|                                |                            | Windows95によってより割り当てられるメモリアドレスを使用                      |  |  |
| メモリアドレス                        |                            | WindowsNT C0000h/ C4000h/ C8000h/ CC000h/             |  |  |
|                                |                            | D0000h/ D4000h/ D8000h/ DC000h                        |  |  |
| グローバルアドレス カード                  |                            | カード上のEPROMに記憶                                         |  |  |
| (MACアドレス)                      |                            | アドレスを印刷したシールがカード上に貼られています                             |  |  |
| 電源電圧・消                         | 費電流                        | +5V•110mA(MAX)                                        |  |  |
| 動作保証温度                         | 証温度(湿度) +0 ~ +55 (結露しないこと) |                                                       |  |  |
| 保存保証温度(湿度) -20 ~ +70 (結露しないこと) |                            | -20 ~ +70 (結露しないこと)                                   |  |  |

Windows95/WindowsNT以外で使用する場合

REX-5588シリーズをDOS/Windows3.1で使用するための製品として以下のものを用意しています。製品型番・製品仕様・製品価格等は1997年4月現在のものです。

| 型番 | : REX-88A                                                       |
|----|-----------------------------------------------------------------|
| 価格 | : ¥5,000円                                                       |
| 内容 | : NetWare Client32 for DOS/Windows3.1用ODIドライバ                   |
|    | : NetWare4.1xJ/3.1xJ/NetWare Lite-J/Personal NetWare用DOSODIドライバ |
|    | : NetWare4.1Jサーバ用386ODIドライバ                                     |
|    | : 日本語LANマネージャ v2.1x DOSクライアント/CHAMELEON用NDISドライバ                |
|    | : LANtastic6.0用NDISドライバ                                         |
|    | : パケットドライバ                                                      |
|    | : 自己診断ユーティリティプログラム                                              |

デスクトップパソコンでREX-5588シリーズを使用する場合

デスクトップパソコン(DOS/V,PC-9821)でPCカードを使用するためのアダプタを用意してい ます。これによりREX-5588シリーズがデスクトップパソコンでも使用可能になります。 製品型番・製品仕様・製品価格等は1997年4月現在のものです。

for DOS/V (ISA-Bus)

| 型番 / 価格 | : REX-5051 / ¥29,800円                       |
|---------|---------------------------------------------|
| 内容      | :TYPE ×2スロット (カードドライブとボードに各1スロット装備)         |
|         | : Play At Will for REX標準装備 (カードサービスプログラム)   |
| 型番 / 価格 | : REX-5051F / ¥29,800円                      |
| 内容      | :TYPE ×1スロット、TYPE ×1スロット (カードドライブに2スロット)    |
|         | : Play At Will for REX標準装備 (カードサービスプログラム)   |
| 型番 / 価格 | : REX-5051W / ¥22,800円                      |
| 内容      | :TYPE ×2スロット (カードドライブとボードに各1スロット装備)         |
|         | : Windows95、WindowsNT3.51、WindowsNT4.0専用モデル |
| 型番 / 価格 | : REX-5051FW / ¥22,800円                     |
| 内容      | :TYPE ×1スロット、TYPE ×1スロット (カードドライブに2スロット)    |
|         | : Windows95、WindowsNT3.51、WindowsNT4.0専用モデル |
| 共通仕様    | : PCMCIAコントローラはIntel 82365SL互換              |
|         | : カードドライブは3.5インチFDDサイズ                      |
|         | : 5インチファイルベイ用アタッチメント付属                      |

for PC-9821 (C-Bus)

| 型番 / 価格                             | : REX-9851 / ¥23,800円                        |  |  |  |  |  |  |  |
|-------------------------------------|----------------------------------------------|--|--|--|--|--|--|--|
| 内容                                  | :TYPE ×1スロット、TYPE ×1スロット(ボード上に2スロット)         |  |  |  |  |  |  |  |
|                                     | : CardSoft標準装備 (DOS/Windows3.1用カードサービスプログラム) |  |  |  |  |  |  |  |
| 型番 / 価格                             | : REX-9851F / ¥29,800円                       |  |  |  |  |  |  |  |
| 内容                                  | :TYPE ×1スロット、TYPE ×1スロット (カードドライブに2スロット)     |  |  |  |  |  |  |  |
|                                     | : CardSoft標準装備 (DOS/Windows3.1用カードサービスプログラム) |  |  |  |  |  |  |  |
| 型番 / 価格                             | : REX-9851W / ¥19,800円                       |  |  |  |  |  |  |  |
| 内容                                  | :TYPE ×1スロット、TYPE ×1スロット (ボード上に2スロット)        |  |  |  |  |  |  |  |
|                                     | : Windows95専用モデル                             |  |  |  |  |  |  |  |
| 型番 / 価格                             | : REX-9851FW / ¥26,800円                      |  |  |  |  |  |  |  |
| 内容                                  | :TYPE ×1スロット、TYPE ×1スロット (カードドライブに2スロット)     |  |  |  |  |  |  |  |
|                                     | : Windows95専用モデル                             |  |  |  |  |  |  |  |
| 共通仕様                                | : PCMCIAコントローラはIntel 82365SL互換               |  |  |  |  |  |  |  |
|                                     | : カードドライブは3.5インチFDDサイズ                       |  |  |  |  |  |  |  |
|                                     | : 5インチファイルベイ用アタッチメント付属(REX-9851F/9851FWのみ)   |  |  |  |  |  |  |  |
| 上記製品に関する詳細等は弊社サポートセンターまでお問い合わせください。 |                                              |  |  |  |  |  |  |  |

## REX-5588X質問用紙(拡大コピーの上ご記入ください)

#### ユーザ情報記入欄

| 会社名    |   |       |   |   |   |
|--------|---|-------|---|---|---|
| 所属     |   |       |   |   |   |
| 氏名     |   |       |   |   |   |
| 住所     | ⊤ |       |   |   |   |
|        |   |       |   |   |   |
| 電話番号   |   | FAX番号 |   |   |   |
| シリアル番号 |   |       |   |   |   |
| 販売店名   |   | 購入年月日 | 年 | 月 | 日 |

#### パソコン環境状況記入欄&質問内容

| パソコン機種名                                         |           |          |          |           |      |               |     |  |  |
|-------------------------------------------------|-----------|----------|----------|-----------|------|---------------|-----|--|--|
| 使用OS                                            | Windows95 | 950,950a | 950 B    | WindowsNT | 3.5  | 3.51          | 4.0 |  |  |
| ネットワークOS                                        | Version   |          |          |           |      |               |     |  |  |
| 質問内容                                            |           |          |          |           |      |               |     |  |  |
|                                                 |           |          |          |           |      |               |     |  |  |
|                                                 |           |          |          |           |      |               |     |  |  |
|                                                 |           |          |          |           |      |               |     |  |  |
|                                                 |           |          |          |           |      |               |     |  |  |
|                                                 |           |          |          |           |      |               |     |  |  |
|                                                 |           |          |          |           |      |               |     |  |  |
|                                                 |           |          |          |           |      |               |     |  |  |
|                                                 |           |          |          |           |      |               |     |  |  |
|                                                 |           |          |          |           |      |               |     |  |  |
|                                                 |           |          |          |           |      |               |     |  |  |
|                                                 |           |          |          |           |      |               |     |  |  |
|                                                 |           |          |          |           |      |               |     |  |  |
|                                                 |           |          |          |           |      |               |     |  |  |
|                                                 |           |          |          |           |      |               |     |  |  |
| 添付資料:インストール                                     | レ等に関するご質問 | 問の場合は下   | 記のデータ    | が必要です。送付  | して頂い | <b>\たデー</b> タ | 7を  |  |  |
| ナエックし (<br>デバイスマネージャ                            | 、へにさい。    |          | WindowsN | IT診断プログラ/ | いのレポ |               |     |  |  |
|                                                 |           |          |          |           |      |               |     |  |  |
| (1).コントロールパネルのシステムのデバイスマネージャから「印刷(N)」ボタンを押します。  |           |          |          |           |      |               |     |  |  |
| (2).レポートの種類に「全てのデバイスとシステムの概要」を選択して「OK」ボタンを押します。 |           |          |          |           |      |               |     |  |  |

WindowsNT診断プログラムのレポート(WindowsNTのみ)

(1).WindowsNT診断プログラムを起動し、「ファイル」メニューから「レポートの印刷(N)...」ボタンを押し ます。

(2).ドライバ、デバイス、IRQ/ポート、ネットワークをチェック選択して「OK」ボタンを押します。